Hitachi Industrial Equipment Systems Co., Ltd.

# H Series Ethernet 驱动 程序

| 1 | 系统配置     | 3    |
|---|----------|------|
| 2 | 外接控制器 选择 | 7    |
| 3 | 通讯设置     | 8    |
| 4 | 设置项目     | . 50 |
| 5 | 支持的寄存器   | . 54 |
| 6 | 寄存器和地址代码 | . 61 |
| 7 | 错误消息     | .64  |

前言

本手册介绍如何连接人机界面和外接控制器 (目标 PLC)。

在本手册中,将按以下章节顺序介绍连接步骤:

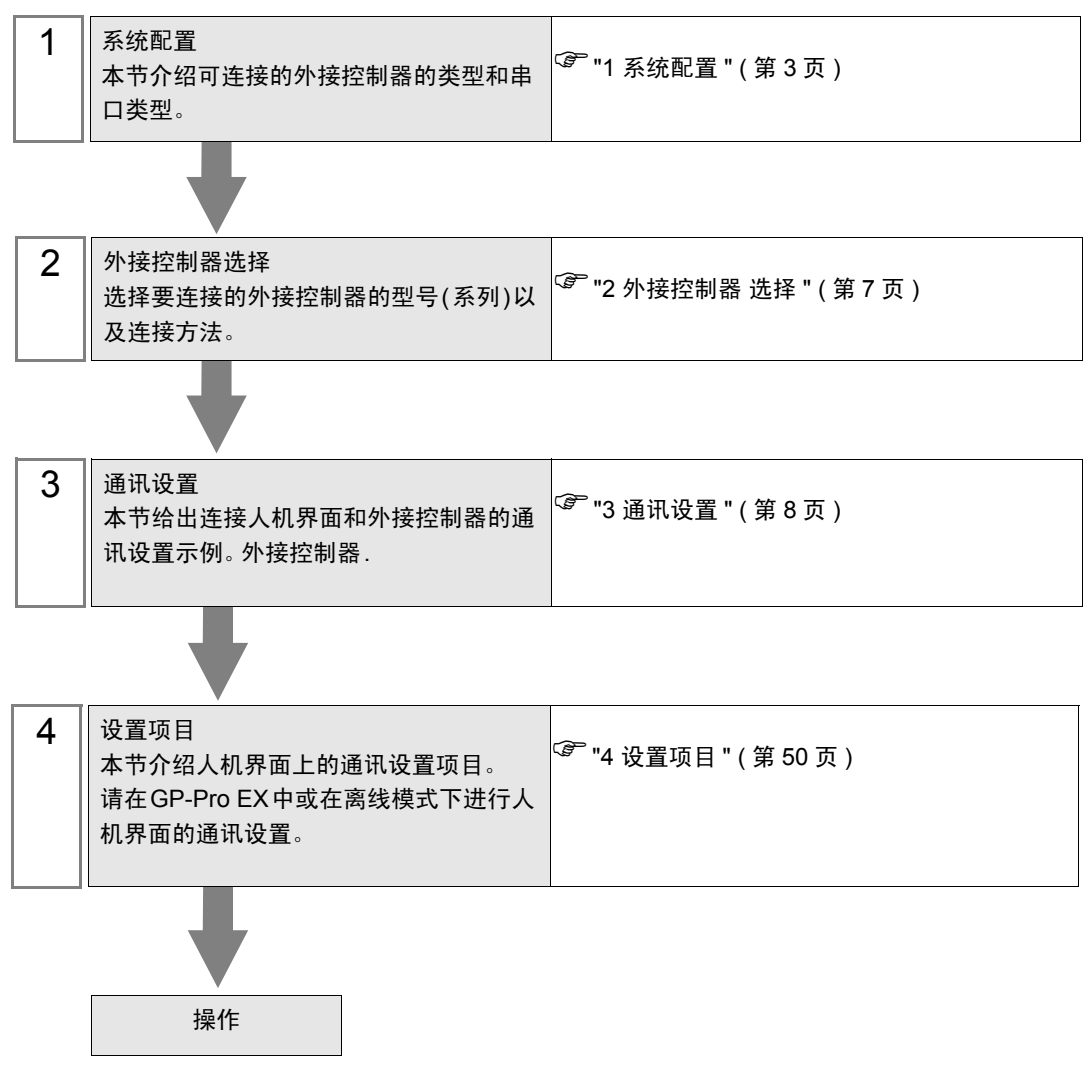

# 系统配置

1

下表给出人机界面与 Hitachi Industrial Equipment Systems Co., Ltd. 的外接控制器连接时的系统配置。

| 系列           | CPU                                                      | 通讯接口                                   | 串口类型         | 设置示例                |
|--------------|----------------------------------------------------------|----------------------------------------|--------------|---------------------|
| н            | H-4010(CPU3-40H)<br>H-2002(CPU2-20H)<br>H-1002(CPU2-10H) | LAN_ETH2                               | 以太网<br>(TCP) | 设置示例 1<br>(第 8 页)   |
|              | H-702(CPU2-07H)<br>H-302(CPU2-03H)                       | LAN_ETH                                | 以太网<br>(UDP) | 设置示例 2<br>(第 10 页)  |
|              | EH-150(EH-CPU548)<br>EH-150(EH-CPU516)                   | EH-ETH <sup>*1</sup>                   | 以太网<br>(TCP) | 设置示例 3<br>(第 12 页)  |
| EH-150       | CPU448A)<br>EH-150(EH-CPU448)                            |                                        | 以太网<br>(UDP) | 设置示例 4<br>(第 14 页)  |
|              | EH-150(EH-<br>CPU316A)                                   | EH-ETH2 上的以太网                          | 以太网<br>(TCP) | 设置示例13<br>(第 32 页)  |
|              | EH-150(EH-<br>CPU308A)                                   | 接头                                     | 以太网<br>(UDP) | 设置示例14<br>(第 34 页)  |
| Wab 坎制哭      | EH-WD10DR                                                |                                        | 以太网<br>(TCP) | 设置示例 5<br>(第 16 页)  |
| いたり 〕王 巾」 背片 | EH-WA23DR                                                |                                        | 以太网<br>(UDP) | 设置示例 6<br>(第 18 页)  |
|              | EHV-CPU128<br>EHV-CPU64<br>EHV-CPU32<br>EHV-CPU16        | CPU 上的以太网接口                            | 以太网<br>(TCP) | 设置示例 7<br>(第 20 页)  |
|              |                                                          |                                        | 以太网<br>(UDP) | 设置示例 8<br>(第 22 页)  |
| FHV          |                                                          | EH-ETH <sup>*1</sup>                   | 以太网<br>(TCP) | 设置示例 9<br>(第 24 页)  |
|              |                                                          |                                        | 以太网<br>(UDP) | 设置示例 10<br>(第 26 页) |
|              |                                                          | EH-ETH2 上的以太网<br>接头                    | 以太网<br>(TCP) | 设置示例 15<br>(第 36 页) |
|              |                                                          |                                        | 以太网<br>(UDP) | 设置示例 16<br>(第 38 页) |
|              |                                                          | EH-ORML上的以太网                           | 以太网<br>(TCP) | 设置示例 11<br>(第 28 页) |
| EHV          | EHV-CPU128<br>EHV-CPU64<br>EHV-CPU32<br>EHV-CPU16        |                                        | 以太网<br>(UDP) | 设置示例12<br>(第 30 页)  |
|              |                                                          | EH-R2LH 上的以太网<br>通讯接口 <sup>*2 *4</sup> | 以太网<br>(TCP) | 设置示例17<br>(第 40 页)  |
|              |                                                          |                                        | 以太网<br>(UDP) | 设置示例18<br>(第 42 页)  |
| MICRO-EH     | EH-020000                                                | EH-OBETH 上的通讯                          | 以太网<br>(TCP) | 设置示例 19<br>(第 44 页) |
|              | EH-064000                                                | │接口 <sup>°5</sup><br>│                 | 以太网<br>(UDP) | 设置示例20<br>(第 47 页)  |

\*1 连接人机界面时,需要软件版本为 V6 或以上的 EH-ETH。(请在 EH-ETH 主机的标签上查看 版本。)

\*2 使用远程通讯模块需要以下版本的 CPU ROM。

| CPU        | 支持的版本         |
|------------|---------------|
| EHV-CPU128 | ROM V0117 或以上 |
| EHV-CPU64  | ROM V1117 或以上 |
| EHV-CPU32  | ROM V2117 或以上 |
| EHV-CPU16  | ROM V3117 或以上 |

- \*3 使用 EH-ORML 需要 EH-ORMM。
- \*4 使用 EH-R2LH 需要 EH-RMAH。
- \*5 使用 EH-OBETH 需要以下版本的 CPU ROM。

| CPU       | 支持的版本             |
|-----------|-------------------|
| EH-020000 | MFG No. 05Gxx 或以上 |
| EH-040000 | MFG No. 05Gxx 或以上 |
| EH-064000 | MFG No. 05Gxx 或以上 |

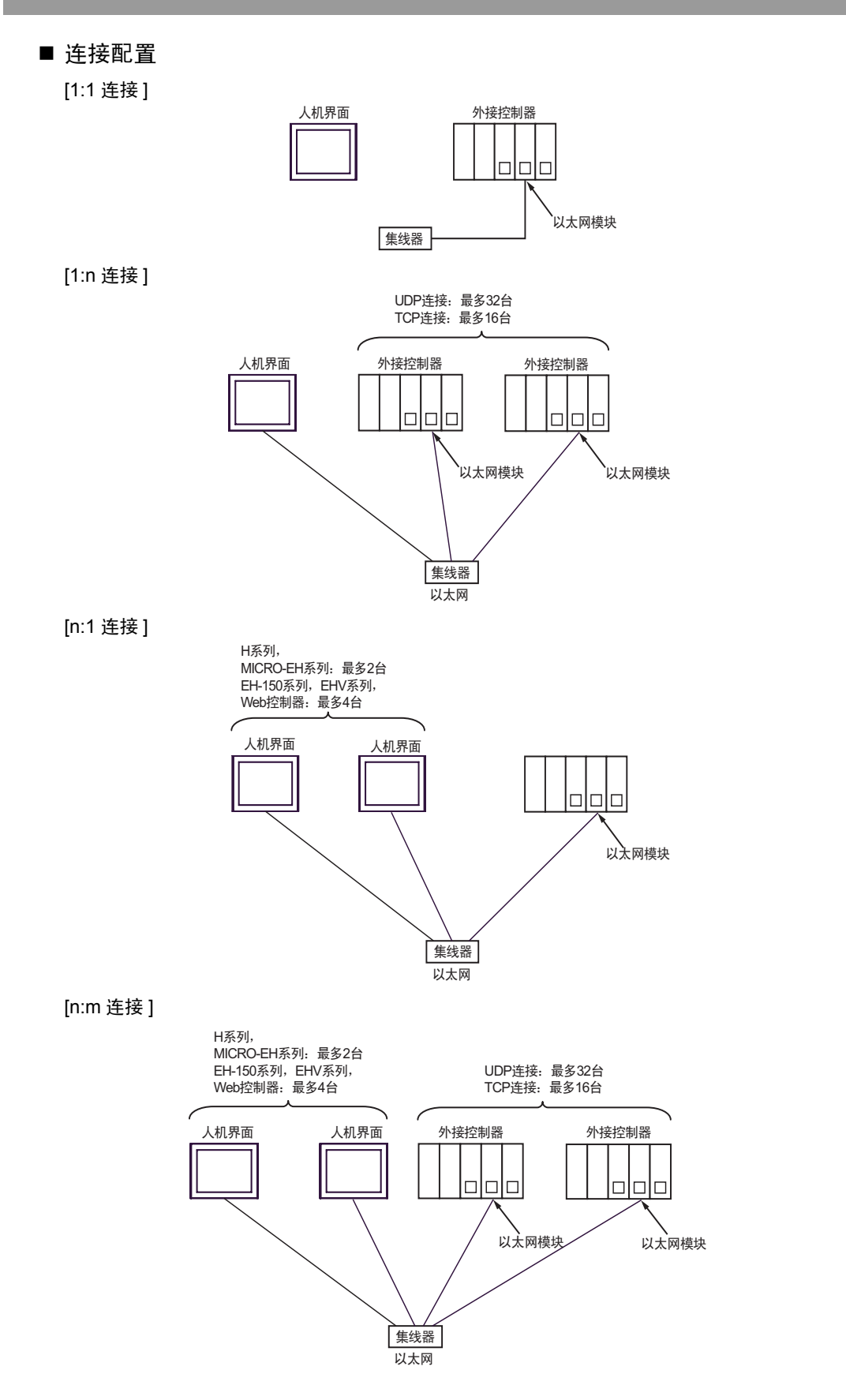

## [多 CPU 连接]

Web 控制器不支持此配置。

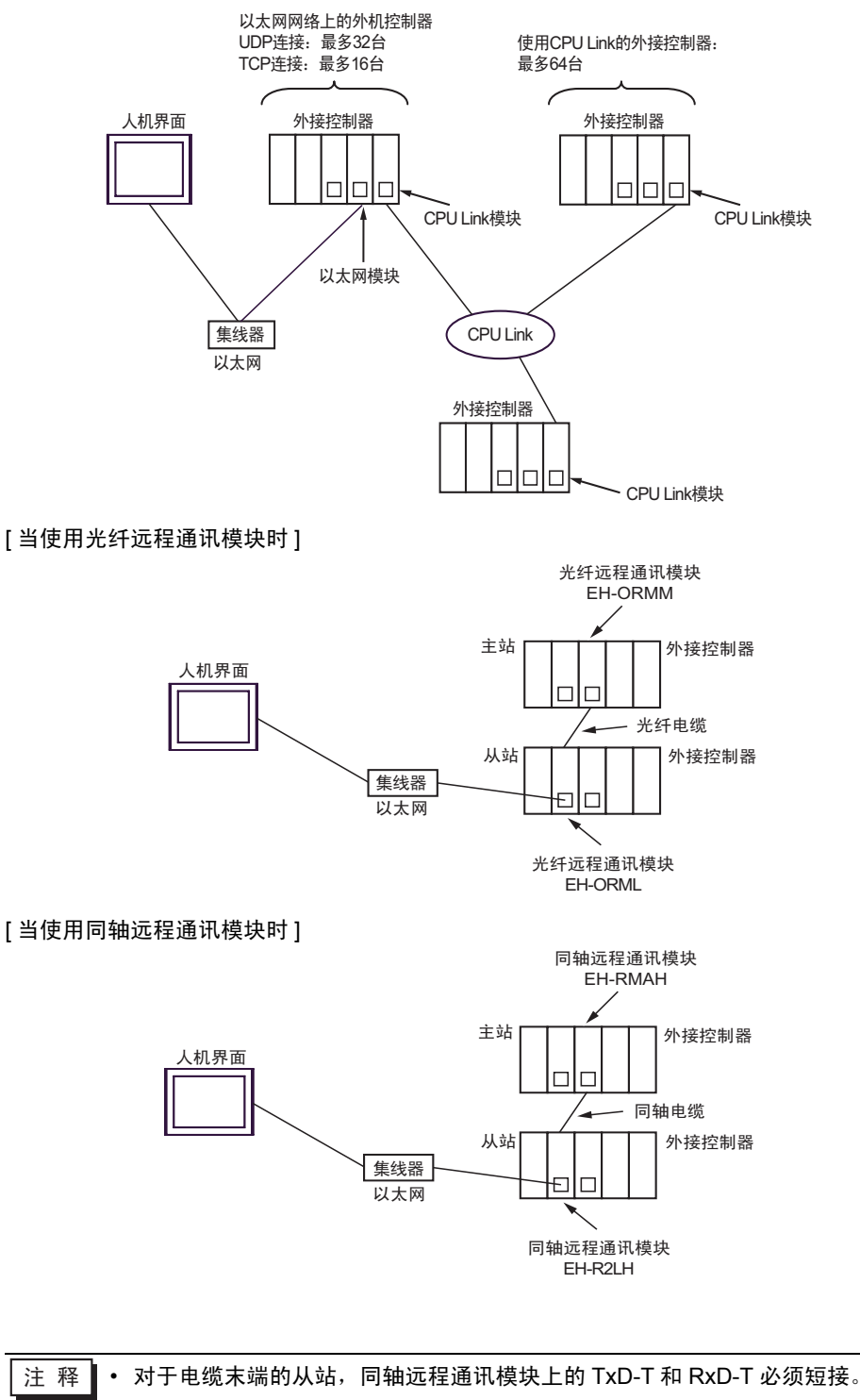

# 2 外接控制器 选择

选择要连接到人机界面的外接控制器。

| 参欢迎使用GP-Pro EX |                |                          | ×     |
|----------------|----------------|--------------------------|-------|
|                | 一控制器 / PI      |                          |       |
| BP-Proles      | 控制器/Pl         | .C数量 1 🔁 🔳               |       |
|                |                | 控制器 /PLC1                |       |
|                | 制造商            | Hitachi IES Co., Ltd.    | -     |
|                | 系列             | H Series Ethernet        | -     |
|                | 端口             | 以太网 (UDP)                | -     |
|                |                | <u>请参阅该控制器 /PLC 连接手册</u> |       |
|                |                | 最近使用的控制器 /PLC            |       |
|                | 4              |                          | Þ     |
|                | □ 使用系线         | 充区                       | 校制器信息 |
|                | - Der la va de |                          |       |
|                |                |                          |       |
|                |                |                          |       |
|                |                |                          |       |
|                |                |                          |       |
|                |                |                          |       |
|                |                |                          |       |
|                |                |                          |       |
|                |                |                          |       |
|                |                |                          |       |
|                |                | 返回(B) 通讯设置 新建逻辑 新建画面     | 取消    |

| 设置项目        | 设置描述                                                                                                    |  |  |
|-------------|----------------------------------------------------------------------------------------------------|--|--|
| 控制器 /PLC 数量 | 输入1到4之间的整数表示连接到人机界面的外接控制器的数量。                                                                                                    |  |  |
| 制造商         | 选择要连接的外接控制器的制造商。请选择 "Hitachi IES Co., Ltd."。                                                                                              |  |  |
| 系列          | 选择外接控制器的型号(系列)和连接方式。请选择 "H Series Ethernet"。<br>在系统配置中确认 "H Series Ethernet"是否支持所连接的外接控制器。                                                |  |  |
| 端口          | 选择连接外接控制器的人机界面接口。                                                                                                    |  |  |
|             | 当同步人机界面的系统区数据和外接控制器的存储器数据时请勾选此项。同步后,可<br>以使用外接控制器的梯形图程序来切换人机界面上的显示或在人机界面上显示窗口。<br><sup>CPP</sup> GP-Pro EX 参考手册 "LS 区 (Direct Access 方式)" |  |  |
| 使用系统区<br>   | 也可使用 GP-Pro EX 或在人机界面的离线模式下设置此功能。                                                                                                    |  |  |
|             | ☞ 维护/故障排除手册 "主机 - 系统区设置"                                                                                                    |  |  |

## 3 通讯设置

Pro-face 推荐的人机界面与外接控制器的通讯设置示例如下所示。

## 3.1 设置示例 1

## ■ GP-Pro EX 设置

◆ 通讯设置

从 [工程] 菜单中指向 [系统设置], 点击 [控制器 /PLC], 显示设置画面。

| 控制器/PLC1                                           |                     |
|----------------------------------------------------|---------------------|
| 摘要                                                 | <u>控制器 / PLC 更改</u> |
| 制造商 Hitachi IES Co., Ltd. 系列 H Series Ethernet     | 端口 以太网 (TCP)        |
| 文本数据模式 1 更改                                        |                     |
| · 通讯设置                                             |                     |
| Port No. 1024 🚍 🔽 Auto                             |                     |
| Timeout 3 🚍 (sec)                                  |                     |
| Retry 0                                            |                     |
| Wait To Send 0 📻 (ms) Default                      |                     |
| 特定控制器的设置                                           |                     |
| 允许的控制器/ <u>添加控制器</u><br>PLC数量 16                   |                     |
| 编号 控制器名称       设置                                  | 添加间接控<br>制器         |
| 1 PLC1 Interest Series: IP Address=192.168.000.001 | <b></b>             |
|                                                    |                     |

#### ◆ 控制器设置

如需显示 [特定控制器设置]对话框,可从 [控制器 /PLC]的 [特定控制器的设置]中选择外接控制器, 然后点击 [设置] **[]**。从 [Series] 选择 [H/EH-150 Series]。

| <i>拳</i> 特定控制器                                                                                 | 设置              | ×    |  |  |  |
|------------------------------------------------------------------------------------------------|-----------------|------|--|--|--|
| PLC1                                                                                           |                 |      |  |  |  |
| Series                                                                                         | H/EH-150 Series | •    |  |  |  |
| Please reconfirm all of address settings that<br>you are using if you have changed the series. |                 |      |  |  |  |
| IP Address                                                                                     | 192. 168. 0.    | 1    |  |  |  |
| Port No.                                                                                       | 3004 🗧          |      |  |  |  |
|                                                                                                | Defa            | ault |  |  |  |
| 确定(1) 取消                                                                                       |                 |      |  |  |  |

#### ♦ 备注

- 和网络管理员确认 IP 地址。请勿在同一网络中使用重复的 IP 地址。
- 在 [特定控制器的设置]对话框中设置外接控制器的 IP 地址和端口号。
- 需要在人机界面的离线模式下设置其 IP 地址。

```
■ 外接控制器设置 (LAN-ETH, LAN-ETH2)
```

用梯形图软件 (适用于 Windows 的梯形图编辑软件) 输入指定 I/O 的值,完成通讯设置。 更多详情,请参阅梯形图软件的手册。

- 指定 CPU 单元中的以太网模块。 执行环境设置,使 CPU 单元可以与梯形图软件通讯。
   用梯形图软件中的 [I/O assign],将以太网模块分配给 I/O。
- 用梯形图软件中的 [CPU Write],将 I/O 分配设置写入外接控制器。
  外接控制器的环境设置即配置完毕。
- 接下来执行外接控制器的通讯设置。 如下所示设置以太网模块的 DIP 开关。
   下述设置可启用以太网模块的 IP 地址设置。

| DIP 开关 | 设置               | 要求                            |  |  |
|--------|------------------|-------------------------------|--|--|
| 1      | OFF              | 模式选择 ( 保持 OFF)                |  |  |
| 2      | ON <sup>11</sup> | 10BASE-T(ON)/10BASE-5(OFF) 开关 |  |  |
| 3      | OFF              | 保留 ( 保持 OFF)                  |  |  |
| 4      | OFF              | IP 地址重写设置 (OFF:可重写)           |  |  |
| 5      | OFF              |                               |  |  |
| 6      | ON               | 按功能类型选择                       |  |  |
| 7      | ON               | 左侧的状态允许设置 IP 地址。              |  |  |
| 8      | OFF              |                               |  |  |
|        |                  |                               |  |  |

\*1 对于 LAN-ETH2,总是设置为 OFF( 仅 10BASE-T)。

5. 在梯形图软件的 I/O 监控中为指定的 I/O 编号输入 IP 地址或端口号。

输入的 I/O 编号取决于为以太网模块分配的插槽位置。

更多详情,请参阅外接控制器的手册。

6. 将通讯设置写入以太网模块。

在梯形图软件的 I/O 监控中显示地址 "R0",在 [Force Set/Reset] 对话框中输入 1 作为设定值。 7.关闭外接控制器的电源。将以太网模块中的 DIP 开关 5~8 置 OFF,然后接通外接控制器的电源。

♦备注

- 3.2 设置示例 2
  - GP-Pro EX 设置
  - ◆ 通讯设置

从[工程]菜单中指向[系统设置],点击[控制器/PLC],显示设置画面。

| 控制器/PLC1                                                 |                      |
|----------------------------------------------------------|----------------------|
| 摘要                                                       | <u> 控制器 / PLC 更改</u> |
| 制造商 Hitachi IES Co., Ltd. 系列 H Series Ethernet           | 端口 以太网 (UDP)         |
| 文本数据模式 1 更改                                              |                      |
| · 通讯设置· · · · · · · · · · · · · · · · · · ·              |                      |
| Port No. 1024 🗮                                          |                      |
| Timeout 3 🚍 (sec)                                        |                      |
| Retry 2                                                  |                      |
| Wait To Send 0 🚊 (ms) Default                            |                      |
| 特定控制器的设置                                                 |                      |
| 允许的控制器 / <u>添加控制器</u><br>PLC 数量  32                      |                      |
| 编号 控制器名称 设置                                              | 添加间接控<br>制器          |
| 1 PLC1 Series=H/EH-150 Series_IP Address=192.168.000.001 | <b>_</b>             |
|                                                          |                      |

◆ 控制器设置

如需显示 [特定控制器设置]对话框,可从 [控制器 /PLC]的 [特定控制器的设置]中选择外接控制器, 然后点击 [设置] **[]**。从 [Series] 选择 [H/EH-150 Series]。

| 🎒 特定控制器设                                  | 置                      |                     |                    | ×            |
|-------------------------------------------|------------------------|---------------------|--------------------|--------------|
| PLC1                                      |                        |                     |                    |              |
| Series                                    | H/EH-1                 | 50 Serie            | es                 | •            |
| Please reconfirm a<br>you are using if yo | all of add<br>u have c | lress set<br>hanged | tings th<br>the se | nat<br>ries. |
| IP Address                                | 192.                   | 168.                | 0.                 | 1            |
| Port No.                                  | 3004                   |                     | 3                  |              |
|                                           |                        |                     | Def                | ault         |
| 確                                         | 定(0)                   |                     | 取消                 |              |

- ♦ 备注
  - 和网络管理员确认 IP 地址。请勿在同一网络中使用重复的 IP 地址。
  - 在 [特定控制器的设置]对话框中设置外接控制器的 IP 地址和端口号。
  - 需要在人机界面的离线模式下设置其 IP 地址。

```
■ 外接控制器设置 (LAN-ETH, LAN-ETH2)
```

用梯形图软件 (适用于 Windows 的梯形图编辑软件) 输入指定 I/O 的值,完成通讯设置。 更多详情,请参阅梯形图软件的手册。

- 指定 CPU 单元中的以太网模块。 执行环境设置,使 CPU 单元可以与梯形图软件通讯。
   用梯形图软件中的 [I/O assign],将以太网模块分配给 I/O。
- 用梯形图软件中的 [CPU Write],将 I/O 分配设置写入外接控制器。
  外接控制器的环境设置即配置完毕。
- 接下来执行外接控制器的通讯设置。 如下所示设置以太网模块的 DIP 开关。
   下述设置可启用以太网模块的 IP 地址设置。

|        |                  | — ··                          |  |  |
|--------|------------------|-------------------------------|--|--|
| DIP 开关 | 设置               | 要求                            |  |  |
| 1      | OFF              | 模式选择 ( 保持 OFF)                |  |  |
| 2      | ON <sup>11</sup> | 10BASE-T(ON)/10BASE-5(OFF) 开关 |  |  |
| 3      | OFF              | 保留 ( 保持 OFF )                 |  |  |
| 4      | OFF              | IP 地址重写设置 (OFF:可重写)           |  |  |
| 5      | OFF              |                               |  |  |
| 6      | ON               | 按功能类型选择                       |  |  |
| 7      | ON               | 左侧的状态允许设置 IP 地址。              |  |  |
| 8      | OFF              |                               |  |  |

\*1 对于 LAN-ETH2,总是设置为 OFF( 仅 10BASE-T)。

5. 在梯形图软件的 I/O 监控中为指定的 I/O 编号输入 IP 地址或端口号。

输入的 I/O 编号取决于为以太网模块分配的插槽位置。

更多详情,请参阅外接控制器的手册。

6. 将通讯设置写入以太网模块。

在梯形图软件的 I/O 监控中显示地址 "R0",在 [Force Set/Reset] 对话框中输入 1 作为设定值。 7.关闭外接控制器的电源。将以太网模块中的 DIP 开关 5~8 置 OFF,然后接通外接控制器的电源。

♦备注

- 3.3 设置示例 3
  - GP-Pro EX 设置
  - ◆ 通讯设置

从 [工程] 菜单中指向 [系统设置], 点击 [控制器 /PLC], 显示设置画面。

| 控制器/PLC1                    |                                      |                  |
|-----------------------------|--------------------------------------|------------------|
| 摘要                          |                                      | <u>控制器/PLC更改</u> |
| 制造商 Hitachi IES Co., Ltd. 矛 | 系列 H Series Ethernet                 | 端口 以太网 (TCP)     |
| 文本数据模式 1 更改                 |                                      |                  |
| 通讯设置                        |                                      |                  |
| Port No. 1024 🚍 🔽 Auto      |                                      |                  |
| Timeout 3 📑 (sec)           |                                      |                  |
| Retry 0                     |                                      |                  |
| Wait To Send 🛛 🚊 (ms)       | Default                              |                  |
| 特定控制器的设置                    |                                      |                  |
| 允许的控制器/ 添加控制器<br>PLC数量 16   |                                      |                  |
| 编号 控制器名称 设置                 |                                      | 添加间接控<br>制器      |
| 1 PLC1 Ite Series=H/EH-1    | 50 Series,IP Address=192.168.000.001 | <b>_</b>         |
|                             |                                      |                  |

◆ 控制器设置

如需显示 [特定控制器设置]对话框,可从 [控制器 /PLC]的 [特定控制器的设置]中选择外接控制器, 然后点击 [设置] **[]**。从 [Series] 选择 [H/EH-150 Series]。

| 🎒 特定控制器设                                  | 置                      |                    |                    |              | х |
|-------------------------------------------|------------------------|--------------------|--------------------|--------------|---|
| PLC1                                      |                        |                    |                    |              |   |
| Series                                    | H/EH-1                 | 50 Serie           | es                 |              | • |
| Please reconfirm a<br>you are using if yo | all of add<br>u have c | ress set<br>hanged | tings th<br>the se | nat<br>ries. |   |
| IP Address                                | 192.                   | 168.               | 0.                 | 1            | 1 |
| Port No.                                  | 3004                   | -                  | 3                  |              |   |
|                                           |                        |                    | Def                | ault         |   |
| 確                                         | 定(0)                   |                    | 取消                 |              |   |

- ♦备注
  - 和网络管理员确认 IP 地址。请勿在同一网络中使用重复的 IP 地址。
  - 在 [特定控制器的设置]对话框中设置外接控制器的 IP 地址和端口号。
  - 需要在人机界面的离线模式下设置其 IP 地址。

#### ■ 外接控制器设置 (EH-ETH)

用 Web 浏览器访问以太网模块,进行通讯设置。

注意,梯形图软件 (适用于 Windows 的梯形图编辑软件 ) 用于设置外接控制器的环境。

更多详情,请参阅 EH-ETH 的手册。

1. 用梯形图软件中的 [I/O assign],将以太网模块分配给 CPU 单元。

 将以太网模块的 DIP 开关 1~6 置 ON,然后接通电源。然后,将设置一个用于访问以太网模块的临时 地址 (192.168.0.4)。

|    |     |     | 位号  | <b>≓</b> *1 |    |     |     | 墙作进士      |
|----|-----|-----|-----|-------------|----|-----|-----|-----------|
| 1  | 2   | 3   | 4   | 5           | 6  | 7   | 8   | 1米11月1天1八 |
| ON | OFF | OFF | OFF | OFF         | ON | OFF | OFF | 以太网信息设置模式 |

\*1 用位号 3~8 设置 IP 地址的第四段。IP 地址的前 3 段固定为 192.168.0.。

3. 用 LAN 电缆连接 PC 的以太网接口和 EH-ETH 的以太网接口。(通过集线器连接或用交叉电缆直接连接。)

4. 在 Web 浏览器的地址输入框中输入 "http://192.168.0.4/",访问以太网模块。

为能访问,必须将 PC 的 IP 地址的前 3 段设置为 192.168.0。(例如: 92.168.0.10)

- 5. 从所显示画面的菜单中选择 [IP Address],设置 IP 地址。
- 6. 类似地,从菜单中选择 [Task Code],设置 [Port No.] 和 [Protocol]。

另外,设置的 IP 地址、 [Port No.] 和 [Protocol] 应与人机界面上设置的值一样。

7. 关闭外接控制器的电源。将所有 DIP 开关置 OFF, 然后接通外接控制器的电源。

- ♦ 备注
  - 和网络管理员确认 IP 地址。请勿在同一网络中使用重复的 IP 地址。

- 3.4 设置示例 4
  - GP-Pro EX 设置
  - ◆ 通讯设置

从[工程]菜单中指向[系统设置],点击[控制器/PLC],显示设置画面。

| 控制器/PLC1                                                 |                  |
|----------------------------------------------------------|------------------|
| 摘要                                                       | <u>控制器/PLC更改</u> |
| 制造商 Hitachi IES Co., Ltd. 系列 H Series Ethernet           | 端口 以太网 (UDP)     |
| 文本数据模式 1 更改                                              |                  |
| · 通讯设置                                                   |                  |
| Port No. 1024 🗮                                          |                  |
| Timeout 3 🚞 (sec)                                        |                  |
| Retry 2                                                  |                  |
| Wait To Send 0 📑 (ms) Default                            |                  |
| 特定控制器的设置                                                 |                  |
| 允许的控制器/ 添加控制器<br>PLC数量 22                                |                  |
| 编号 控制器名称 设置                                              | 添加间接控制器          |
| 1 PLC1 Series=H/EH-150 Series_IP Address=192.168.000.001 |                  |
|                                                          |                  |

#### ◆ 控制器设置

如需显示 [特定控制器设置]对话框,可从 [控制器 /PLC]的 [特定控制器的设置]中选择外接控制器, 然后点击 [设置] **[]**。从 [Series] 选择 [H/EH-150 Series]。

| 🎒 特定控制器设                                  | 置                      |                    |                      | ×            | 1 |
|-------------------------------------------|------------------------|--------------------|----------------------|--------------|---|
| PLC1                                      |                        |                    |                      |              |   |
| Series                                    | H/EH-1                 | 50 Seri            | es                   | •            | ] |
| Please reconfirm a<br>you are using if yo | all of add<br>u have c | ress set<br>hanged | tings th<br>I the se | iat<br>ries. |   |
| IP Address                                | 192.                   | 168.               | 0.                   | 1            |   |
| Port No.                                  | 3004                   | -                  | ÷                    |              |   |
|                                           |                        |                    | Def                  | ault         |   |
| 確                                         | 定(0)                   |                    | 取消                   |              |   |

♦ 备注

- 和网络管理员确认 IP 地址。请勿在同一网络中使用重复的 IP 地址。
- 在 [特定控制器的设置]对话框中设置外接控制器的 IP 地址和端口号。
- 需要在人机界面的离线模式下设置其 IP 地址。

#### ■ 外接控制器设置 (EH-ETH)

用 Web 浏览器访问以太网模块,进行通讯设置。

注意,梯形图软件 (适用于 Windows 的梯形图编辑软件 ) 用于设置外接控制器的环境。

更多详情,请参阅 EH-ETH 的手册。

1. 用梯形图软件中的 [I/O assign],将以太网模块分配给 CPU 单元。

2. 将以太网模块的 DIP 开关 1~6 置 ON, 然后接通电源。然后,将设置一个用于访问以太网模块的临时 地址 (192.168.0.4)。

|    |     |     | 位号  | <b>≓</b> *1 |    |     |     | 墙作进士      |
|----|-----|-----|-----|-------------|----|-----|-----|-----------|
| 1  | 2   | 3   | 4   | 5           | 6  | 7   | 8   | 1米11月1天1八 |
| ON | OFF | OFF | OFF | OFF         | ON | OFF | OFF | 以太网信息设置模式 |

\*1 用位号 3~8 设置 IP 地址的第四段。IP 地址的前 3 段固定为 192.168.0.。

3. 用 LAN 电缆连接 PC 的以太网接口和 EH-ETH 的以太网接口。(通过集线器连接或用交叉电缆直接连接。)

4. 在 Web 浏览器的地址输入框中输入 "http://192.168.0.4/",访问以太网模块。

为能访问,必须将 PC 的 IP 地址的前 3 段设置为 192.168.0。(例如: 92.168.0.10)

- 5. 从所显示画面的菜单中选择 [IP Address],设置 IP 地址。
- 6. 类似地,从菜单中选择 [Task Code],设置 [Port No.] 和 [Protocol]。

另外,设置的 IP 地址、 [Port No.] 和 [Protocol] 应与人机界面上设置的值一样。

7. 关闭外接控制器的电源。将所有 DIP 开关置 OFF,然后接通外接控制器的电源。

- ♦ 备注
  - 和网络管理员确认 IP 地址。请勿在同一网络中使用重复的 IP 地址。

- 3.5 设置示例 5
  - GP-Pro EX 设置
  - ◆ 通讯设置

从 [工程] 菜单中指向 [系统设置], 点击 [控制器 /PLC], 显示设置画面。

| 控制器/PLC1                                                   |                  |
|------------------------------------------------------------|------------------|
| 摘要                                                         | <u>控制器/PLC更改</u> |
| 制造商 Hitachi IES Co., Ltd. 系列 H Series Ethernet             | 端口 以太网 (TCP)     |
| 文本数据模式 1 更改                                                |                  |
| 通讯设置                                                       |                  |
| Port No. 1024 🚍 🔽 Auto                                     |                  |
| Timeout 3 🚊 (sec)                                          |                  |
| Retry 2                                                    |                  |
| Wait To Send 0 🚊 (ms) Default                              |                  |
| 特定控制器的设置                                                   |                  |
| 允许的控制器 / <u>添加控制器</u><br>PI C 数量 16                        |                  |
| 编号 控制器名称 设置                                                | 添加间接控制器          |
| 1 PLC1 Series=Web Controller Series_IP Address=192,168,000 |                  |
|                                                            |                  |

◆ 控制器设置

如需显示 [特定控制器设置]对话框,可从 [控制器 /PLC]的 [特定控制器的设置]中选择外接控制器, 然后点击 [设置] **[**] 。从 [Series] 中选择 [Web Controller Series]。

| 🎒 特定控制器                                | 设置                      |                    |                    |              | х |
|----------------------------------------|-------------------------|--------------------|--------------------|--------------|---|
| PLC1                                   |                         |                    |                    |              |   |
| Series                                 | Web Co                  | ontroller          | Series             |              | Ŧ |
| Please reconfirm<br>you are using if y | all of add<br>ou have c | ress set<br>hanged | tings th<br>the se | nat<br>ries. |   |
| IP Address                             | 192.                    | 168.               | 0.                 | 1            |   |
| Port No.                               | 3004                    |                    | -                  |              |   |
|                                        |                         |                    | Def                | ault         |   |
| ł                                      | 确定(0)                   |                    | 取消                 |              |   |

- ♦ 备注
  - 和网络管理员确认 IP 地址。请勿在同一网络中使用重复的 IP 地址。
  - 在 [特定控制器的设置]对话框中设置外接控制器的 IP 地址和端口号。
  - 需要在人机界面的离线模式下设置其 IP 地址。

■ 外接控制器设置 (Web 控制器)

用 Web 浏览器访问外接控制器进行通讯设置。

- 更多详情,请参阅 Web 控制器的使用手册。
- 1. 如下所示设置外接控制器的操作模式设置开关,以太网接口的临时 IP 地址会被设置为 "192.168.0.1"。
  - < 操作模式设置开关 >
  - EH-WD10DR: 将旋转开关设置为 "2"。
  - EH-WA23DR: 仅将 DIP 开关 4 置 ON。
- 2. 用 LAN 电缆连接 PC 的以太网接口和 Web 控制器的以太网接口。(通过集线器连接或用交叉电缆直接连接。)
- 3. 在 Web 浏览器的地址输入框中输入 "http://192.168.0.1/mwconfig.cgi", 访问外接控制器。 为能访问,必须将 PC 的 IP 地址的前 3 段设置为 192.168.0。(例如: 92.168.0.10)
- 4. 在显示的 "系统配置登录"画面中登录。
- 5. 从 [System Configuration] 中选择 [Ethernet Protocol]-[Passive HIProtocol],设置 [Task Code Port] 和 [Port No.]。
- 6. 类似地,从所显示画面的 [System Configuration] 中选择 [IP Address],设置 IP 地址。

另外,设置的 [Task Code Port]、 [Port No.] 和 IP 地址应与人机界面上设置的值一样。

- 注释
  IP 地址设置完成后, Web 控制器将重启。
  在 Web 浏览器的地址输入框中输入 "http://192.168.0.1/mwconfig.cgi", 在 "系统配置
  登录"画面中登录。然后检查设置。
- 7. 如下所示设置外接控制器的操作模式设置开关,然后再次接通电源。

< 操作模式设置开关 >

EH-WD10DR:将旋转开关设置为"0"。

EH-WA23DR: 将所有 DIP 开关置 OFF。

- ♦备注
  - 和网络管理员确认 IP 地址。请勿在同一网络中使用重复的 IP 地址。

- 3.6 设置示例 6
  - GP-Pro EX 设置
  - ◆ 通讯设置

从 [工程] 菜单中指向 [系统设置], 点击 [控制器 /PLC], 显示设置画面。

| 控制器/PLC1                                                   |                     |
|------------------------------------------------------------|---------------------|
| 摘要                                                         | <u>控制器 / PLC 更改</u> |
| 制造商 Hitachi IES Co., Ltd. 系列 H Series Ethernet             | 端口 以太网 (UDP)        |
| 文本数据模式 1 更改                                                |                     |
| · 通讯设置                                                     |                     |
| Port No. 1024 🚍                                            |                     |
| Timeout 3 🚊 (sec)                                          |                     |
| Retry 2                                                    |                     |
| Wait To Send 0 🚊 (ms) Default                              |                     |
| 特定控制器的设置                                                   |                     |
| 允许的控制器 / <u>添加控制器</u><br>PI C 教量 32                        |                     |
|                                                            | 添加间接控<br>制器         |
| 1 PLC1 Series=Web Controller Series,IP Address=192.168.000 |                     |
|                                                            |                     |

#### ◆ 控制器设置

如需显示 [特定控制器设置]对话框,可从 [控制器 /PLC]的 [特定控制器的设置]中选择外接控制器, 然后点击 [设置] **[]**。从 [Series] 中选择 [Web Controller Series]。

| 🎒 特定控制器                                | 设置                      |                      |                    |              | х |
|----------------------------------------|-------------------------|----------------------|--------------------|--------------|---|
| PLC1                                   |                         |                      |                    |              |   |
| Series                                 | Web Co                  | ontroller            | Series             |              | • |
| Please reconfirm<br>you are using if y | all of add<br>ou have c | ress seti<br>:hanged | tings th<br>the se | iat<br>ries. |   |
| IP Address                             | 192.                    | 168.                 | 0.                 | 1            | 1 |
| Port No.                               | 3004                    | -                    | -                  |              |   |
|                                        |                         |                      | Def                | ault         |   |
| Ĩ                                      | 确定(0)                   |                      | 取消                 |              | ] |

♦ 备注

- 和网络管理员确认 IP 地址。请勿在同一网络中使用重复的 IP 地址。
- 在 [特定控制器的设置]对话框中设置外接控制器的 IP 地址和端口号。
- 需要在人机界面的离线模式下设置其 IP 地址。

■ 外接控制器设置 (Web 控制器)

用 Web 浏览器访问外接控制器进行通讯设置。

- 更多详情,请参阅 Web 控制器的使用手册。
- 1. 如下所示设置外接控制器的操作模式设置开关,以太网接口的临时 IP 地址会被设置为 "192.168.0.1"。
  - < 操作模式设置开关 >
  - EH-WD10DR: 将旋转开关设置为 "2"。
  - EH-WA23DR: 仅将 DIP 开关 4 置 ON。
- 2. 用 LAN 电缆连接 PC 的以太网接口和 Web 控制器的以太网接口。(通过集线器连接或用交叉电缆直接连接。)
- 3. 在 Web 浏览器的地址输入框中输入 "http://192.168.0.1/mwconfig.cgi", 访问外接控制器。 为能访问,必须将 PC 的 IP 地址的前 3 段设置为 192.168.0。(例如: 92.168.0.10)
- 4. 在显示的 "系统配置登录"画面中登录。
- 5. 从 [System Configuration] 中选择 [Ethernet Protocol]-[Passive HIProtocol],设置 [Task Code Port] 和 [Port No.]。
- 6. 类似地,从所显示画面的 [System Configuration] 中选择 [IP Address],设置 IP 地址。

另外,设置的 [Task Code Port]、 [Port No.] 和 IP 地址应与人机界面上设置的值一样。

- 注释
  IP 地址设置完成后, Web 控制器将重启。
  在 Web 浏览器的地址输入框中输入 "http://192.168.0.1/mwconfig.cgi", 在 "系统配置
  登录"画面中登录。然后检查设置。
- 7. 如下所示设置外接控制器的操作模式设置开关,然后再次接通电源。

< 操作模式设置开关 >

EH-WD10DR:将旋转开关设置为"0"。

EH-WA23DR: 将所有 DIP 开关置 OFF。

- ♦备注
  - 和网络管理员确认 IP 地址。请勿在同一网络中使用重复的 IP 地址。

- 3.7 设置示例 7
  - GP-Pro EX 设置
  - ◆ 通讯设置

从 [工程] 菜单中指向 [系统设置], 点击 [控制器 /PLC], 显示设置画面。

| 控制器/PLC1                                                      |                    |
|---------------------------------------------------------------|--------------------|
| 摘要                                                            | <u>控制器 /PLC 更改</u> |
| 制造商 Hitachi IES Co., Ltd. 系列 H Series Ethernet                | 端口 以太网 (TCP)       |
| 文本数据模式 1 更改                                                   |                    |
| · 通讯设置                                                        |                    |
| Port No. 1024 🚍 🔽 Auto                                        |                    |
| Timeout 3 芸 (sec)                                             |                    |
| Retry 2                                                       |                    |
| Wait To Send 0 🚊 (ms) Default                                 |                    |
| 特定控制器的设置                                                      |                    |
| 允许的控制器/ <u>添加控制器</u><br>PLC数量 16                              |                    |
|                                                               | 添加间接控<br>制器        |
| 1 PLC1 IF Series=EHV Series, IP Address=192.168.000.001, Port |                    |
|                                                               |                    |

#### ◆ 控制器设置

如需显示 [特定控制器设置]对话框,可从 [控制器 /PLC]的 [特定控制器的设置]中选择外接控制器, 然后点击 [设置] **[]**。从 [Series] 中选择 [EHV Series]。

| 🎒 特定控制器设                                  | 置                      |                    |                    | ×            |
|-------------------------------------------|------------------------|--------------------|--------------------|--------------|
| PLC1                                      |                        |                    |                    |              |
| Series                                    | EHV Se                 | eries              |                    | -            |
| Please reconfirm a<br>you are using if yo | all of add<br>u have c | ress set<br>hanged | tings th<br>the se | nat<br>ries. |
| IP Address                                | 192.                   | 168.               | 0.                 | 1            |
| Port No.                                  | 3004                   |                    | 3                  |              |
|                                           |                        |                    | Def                | ault         |
| 確                                         | 定(0)                   |                    | 取消                 |              |

#### ♦ 备注

- 和网络管理员确认 IP 地址。请勿在同一网络中使用重复的 IP 地址。
- 在 [特定控制器的设置]对话框中设置外接控制器的 IP 地址和端口号。
- 需要在人机界面的离线模式下设置其 IP 地址。

■ 外接控制器设置 (EHV-CPU 上的以太网接口)

用编程软件 (Control Editor) 进行通讯设置。

更多详情,请参阅 EHV 的手册。

- 1. 启动编程软件,新建工程。工程在离线模式下显示。
- 2. 从 [Tool] 菜单中选择 [Editor Communication Setting],显示通讯设置对话框。
- 3. 从 "USB"和 "Serial"中选择传输外接控制器的通讯方式, 然后点击 [Setting]。
- 4. 用 USB 电缆或串口电缆 (Hitachi IES Co., Ltd. 制造 ) 连接 PC 和外接控制器。
- 5. 从 [Online] 菜单中选择 [Mode Change] [Online],转入在线模式。
- 6. 从 [Tool] 菜单中选择 [CPU Setting] [IP Address Setting],设置 IP 地址。
- 7. 从 [Tool] 菜单中选择 [CPU Setting] [Ethernet Communication (Task Code) Setting],设置 [Port No.] 和 [Protocol]。

另外,设置的 IP 地址、 [Port No.] 和 [Protocol] 应与人机界面上设置的值一样。

8. 再次接通外接控制器的电源。

#### ♦ 备注

- 3.8 设置示例 8
  - GP-Pro EX 设置
  - ◆ 通讯设置

从 [工程] 菜单中指向 [系统设置], 点击 [控制器 /PLC], 显示设置画面。

| 控制器/PLC1                                                 |                  |
|----------------------------------------------------------|------------------|
| 摘要                                                       | <u>控制器/PLC更改</u> |
| 制造商 Hitachi IES Co., Ltd. 系列 H Series Ethernet           | 端口 以太网 (UDP)     |
| 文本数据模式 1 更改                                              |                  |
| 通讯设置                                                     |                  |
| Port No. 1024 🚍                                          |                  |
| Timeout 3 🚊 (sec)                                        |                  |
| Retry 2                                                  |                  |
| Wait To Send 🛛 🚊 (ms) 🖉 Default                          |                  |
| —————————————————————————————————————                    |                  |
| 允许的控制器 / <u>添加控制器</u><br>PL C 数量 22                      |                  |
| 编号 控制器名称 设置                                              | 添加间接控制器          |
| I PLC1 Series=EHV Series,IP Address=192.168.000.001,Port |                  |

◆ 控制器设置

如需显示 [特定控制器设置]对话框,可从 [控制器 /PLC]的 [特定控制器的设置]中选择外接控制器, 然后点击 [设置] 🌇 。从 [Series] 中选择 [EHV Series]。

| 🎒 特定控制器设                                  | 置                      |                    |                     | ×          |
|-------------------------------------------|------------------------|--------------------|---------------------|------------|
| PLC1                                      |                        |                    |                     |            |
| Series                                    | EHV Se                 | eries              |                     | •          |
| Please reconfirm a<br>you are using if yo | all of add<br>u have c | ress set<br>hanged | tings th<br>the ser | at<br>ies. |
| IP Address                                | 192.                   | 168.               | 0.                  | 1          |
| Port No.                                  | 3004                   | -                  | -                   |            |
|                                           |                        |                    | Defa                | ault       |
| 確                                         | 锭(0)                   |                    | 取消                  |            |

♦ 备注

- 和网络管理员确认 IP 地址。请勿在同一网络中使用重复的 IP 地址。
- 在 [特定控制器的设置]对话框中设置外接控制器的 IP 地址和端口号。
- 需要在人机界面的离线模式下设置其 IP 地址。

■ 外接控制器设置 (EHV-CPU 上的以太网接口)

用编程软件 (Control Editor) 进行通讯设置。

更多详情,请参阅 EHV 的手册。

- 1. 启动编程软件,新建工程。工程在离线模式下显示。
- 2. 从 [Tool] 菜单中选择 [Editor Communication Setting],显示通讯设置对话框。
- 3. 从 "USB"和 "Serial"中选择传输外接控制器的通讯方式, 然后点击 [Setting]。
- 4. 用 USB 电缆或串口电缆 (Hitachi IES Co., Ltd. 制造 ) 连接 PC 和外接控制器。
- 5. 从 [Online] 菜单中选择 [Mode Change] [Online],转入在线模式。
- 6. 从 [Tool] 菜单中选择 [CPU Setting] [IP Address Setting],设置 IP 地址。
- 7. 从 [Tool] 菜单中选择 [CPU Setting] [Ethernet Communication (Task Code) Setting],设置 [Port No.] 和 [Protocol]。

另外,设置的 IP 地址、 [Port No.] 和 [Protocol] 应与人机界面上设置的值一样。

8. 再次接通外接控制器的电源。

#### ♦ 备注

- 3.9 设置示例 9
  - GP-Pro EX 设置
  - ◆ 通讯设置

从 [工程] 菜单中指向 [系统设置], 点击 [控制器 /PLC], 显示设置画面。

| 控制器/PLC1                                                 |                  |
|----------------------------------------------------------|------------------|
| 摘要                                                       | <u>控制器/PLC更改</u> |
| 制造商 Hitachi IES Co., Ltd. 系列 H Series Ethernet           |                  |
| 文本数据模式 1 更改                                              |                  |
| · 通讯设置· · · · · · · · · · · · · · · · · · ·              |                  |
| Port No. 1024 🗾 🔽 Auto                                   |                  |
| Timeout 3 芸 (sec)                                        |                  |
| Retry 2                                                  |                  |
| Wait To Send 0 🚊 (ms) Default                            |                  |
| 特定控制器的设置                                                 |                  |
| 允许的控制器/ <u>添加控制器</u><br>PLC数量 16                         |                  |
| 编号 控制器名称      设置                                         | 添加间接控<br>制器      |
| I PLC1 Series=EHV Series,IP Address=192.168.000.001,Port | <b></b>          |
|                                                          |                  |

#### ◆ 控制器设置

如需显示 [特定控制器设置]对话框,可从 [控制器 /PLC]的 [特定控制器的设置]中选择外接控制器, 然后点击 [设置] **[]**。从 [Series] 中选择 [EHV Series]。

| 🎒 特定控制器                                 | 置                       |                    |                    | ×            |
|-----------------------------------------|-------------------------|--------------------|--------------------|--------------|
| PLC1                                    |                         |                    |                    |              |
| Series                                  | EHV Se                  | eries              |                    | •            |
| Please reconfirm<br>you are using if yo | all of add<br>iu have c | ress set<br>hanged | tings th<br>the se | iat<br>ries. |
| IP Address                              | 192.                    | 168.               | 0.                 | 1            |
| Port No.                                | 3004                    | -                  | -                  |              |
|                                         |                         |                    | Def                | ault         |
| 面                                       | 腚()                     |                    | 取消                 |              |

#### ♦备注

- 和网络管理员确认 IP 地址。请勿在同一网络中使用重复的 IP 地址。
- 在 [特定控制器的设置]对话框中设置外接控制器的 IP 地址和端口号。
- 需要在人机界面的离线模式下设置其 IP 地址。

■ 外接控制器设置 (EH-ETH)

用 Web 浏览器访问以太网模块,进行通讯设置。

注意,梯形图软件 (Control Editor) 用于设置外接控制器的环境。

更多详情,请参阅 EH-ETH 的手册。

- 1. 用梯形图软件中的 [I/O assign],将以太网模块分配给 CPU 单元。
- 2. 将以太网模块的 DIP 开关 1~6 置 ON, 然后接通电源。然后,将设置一个用于访问以太网模块的临时 地址 (192.168.0.4)。

|    |     | 墙作措士 |     |     |    |     |     |           |
|----|-----|------|-----|-----|----|-----|-----|-----------|
| 1  | 2   | 3    | 4   | 5   | 6  | 7   | 8   | 1米11月1天1八 |
| ON | OFF | OFF  | OFF | OFF | ON | OFF | OFF | 以太网信息设置模式 |

\*1 用位号 3~8 设置 IP 地址的第四段。IP 地址的前 3 段固定为 192.168.0.。

3. 用 LAN 电缆连接 PC 的以太网接口和 EH-ETH 的以太网接口。(通过集线器连接或用交叉电缆直接连接。)

4. 在 Web 浏览器的地址输入框中输入 "http://192.168.0.4/",访问以太网模块。

为能访问,必须将 PC 的 IP 地址的前 3 段设置为 192.168.0。(例如: 92.168.0.10)

- 5. 从所显示画面的菜单中选择 [IP Address],设置 IP 地址。
- 6. 类似地,从菜单中选择 [Task Code],设置 [Port No.] 和 [Protocol]。

另外,设置的 IP 地址、 [Port No.] 和 [Protocol] 应与人机界面上设置的值一样。

7. 关闭外接控制器的电源。将所有 DIP 开关置 OFF, 然后接通外接控制器的电源。

- ♦ 备注
  - 和网络管理员确认 IP 地址。请勿在同一网络中使用重复的 IP 地址。

- 3.10 设置示例 10
  - GP-Pro EX 设置
  - ◆ 通讯设置

从 [工程] 菜单中指向 [系统设置], 点击 [控制器 /PLC], 显示设置画面。

| 控制器/PLC1                                                 |                      |
|----------------------------------------------------------|----------------------|
| 摘要                                                       | <u> 控制器 / PLC 更改</u> |
| 制造商 Hitachi IES Co., Ltd. 系列 H Series Ethernet           | 端口 以太网 (UDP)         |
| 文本数据模式 1 更改                                              |                      |
| 通讯设置                                                     |                      |
| Port No. 1024 🗮                                          |                      |
| Timeout 3 🚍 (sec)                                        |                      |
| Retry 2                                                  |                      |
| Wait To Send 🛛 🚊 (ms) 🖉 Default                          |                      |
| 特定控制器的设置                                                 |                      |
| 允许的控制器/ <u>添加控制器</u><br>PLC数量 32                         |                      |
| 编号 控制器名称 设置                                              | 添加间接控制器              |
| 1 PLC1 Series=EHV Series,IP Address=192.168.000.001,Port | <b></b>              |

◆ 控制器设置

如需显示 [特定控制器设置]对话框,可从 [控制器 /PLC]的 [特定控制器的设置]中选择外接控制器, 然后点击 [设置] **[]**。从 [Series] 中选择 [EHV Series]。

| <i>齡</i> 特定控制器                       | 设置                         |                     |                       | ×          |
|--------------------------------------|----------------------------|---------------------|-----------------------|------------|
| PLC1                                 |                            |                     |                       |            |
| Series                               | EHV Se                     | eries               | _                     | •          |
| Please reconfirm<br>you are using if | n all of add<br>you have c | lress set<br>hanged | tings th<br>I the ser | at<br>ies. |
| IP Address                           | 192.                       | 168.                | 0.                    | 1          |
| Port No.                             | 3004                       | -                   | ÷                     |            |
|                                      |                            |                     | Defa                  | ault       |
|                                      | 确定(0)                      |                     | 取消                    |            |

- ♦ 备注
  - 和网络管理员确认 IP 地址。请勿在同一网络中使用重复的 IP 地址。
  - 在 [特定控制器的设置]对话框中设置外接控制器的 IP 地址和端口号。
  - 需要在人机界面的离线模式下设置其 IP 地址。

■ 外接控制器设置 (EH-ETH)

用 Web 浏览器访问以太网模块,进行通讯设置。

注意,梯形图软件 (Control Editor) 用于设置外接控制器的环境。

更多详情,请参阅 EH-ETH 的手册。

- 1. 用梯形图软件中的 [I/O assign],将以太网模块分配给 CPU 单元。
- 2. 将以太网模块的 DIP 开关 1~6 置 ON, 然后接通电源。然后,将设置一个用于访问以太网模块的临时 地址 (192.168.0.4)。

|    |     | 墙作进士 |     |     |    |     |     |           |
|----|-----|------|-----|-----|----|-----|-----|-----------|
| 1  | 2   | 3    | 4   | 5   | 6  | 7   | 8   | 1米11月1天1八 |
| ON | OFF | OFF  | OFF | OFF | ON | OFF | OFF | 以太网信息设置模式 |

\*1 用位号 3~8 设置 IP 地址的第四段。IP 地址的前 3 段固定为 192.168.0.。

3. 用 LAN 电缆连接 PC 的以太网接口和 EH-ETH 的以太网接口。(通过集线器连接或用交叉电缆直接连接。)

4. 在 Web 浏览器的地址输入框中输入 "http://192.168.0.4/",访问以太网模块。

为能访问,必须将 PC 的 IP 地址的前 3 段设置为 192.168.0。(例如: 92.168.0.10)

- 5. 从所显示画面的菜单中选择 [IP Address],设置 IP 地址。
- 6. 类似地,从菜单中选择 [Task Code],设置 [Port No.] 和 [Protocol]。

另外,设置的 IP 地址、 [Port No.] 和 [Protocol] 应与人机界面上设置的值一样。

7. 关闭外接控制器的电源。将所有 DIP 开关置 OFF, 然后接通外接控制器的电源。

- ♦ 备注
  - 和网络管理员确认 IP 地址。请勿在同一网络中使用重复的 IP 地址。

- 3.11 设置示例 11
  - GP-Pro EX 设置
  - ◆ 通讯设置

从 [工程] 菜单中指向 [系统设置], 点击 [控制器 /PLC], 显示设置画面。

| 控制器/PLC1                                                       |                  |
|----------------------------------------------------------------|------------------|
| 摘要                                                             | <u>控制器/PLC更改</u> |
| 制造商 Hitachi IES Co., Ltd. 系列 H Series Ethernet                 | 端口 以太网 (TCP)     |
| 文本数据模式 1 更改                                                    |                  |
| · 通讯设置· · · · · · · · · · · · · · · · · · ·                    |                  |
| Port No. 1024 🚍 🔽 Auto                                         |                  |
| Timeout 3 🚍 (sec)                                              |                  |
| Retry 2                                                        |                  |
| Wait To Send 0 拱 (ms) Default                                  |                  |
| 特定控制器的设置                                                       |                  |
| 允许的控制器/ <u>添加控制器</u><br>PLC教量 16                               |                  |
| 编号 控制器名称 设置                                                    | 添加间接控<br>制器      |
| 1 PLC1 III Series=EHV Series, IP Address=192,168,000,001, Port | 5                |
|                                                                |                  |

#### ◆ 控制器设置

如需显示 [特定控制器设置]对话框,可从 [控制器 /PLC]的 [特定控制器的设置]中选择外接控制器, 然后点击 [设置] 🌇 。从 [Series] 中选择 [EHV Series]。

| 🍜 特定控制器                                 | 置                       |                     |                     | ×          |
|-----------------------------------------|-------------------------|---------------------|---------------------|------------|
| PLC1                                    |                         |                     |                     |            |
| Series                                  | EHV Se                  | ries                |                     | •          |
| Please reconfirm<br>you are using if yo | all of add<br>iu have c | ress sett<br>hanged | tings th<br>the ser | at<br>ies. |
| IP Address                              | 192.                    | 168.                | 0.                  | 1          |
| Port No.                                | 3004                    |                     |                     |            |
|                                         |                         |                     | Defa                | ault       |
| 碰                                       | 腚()                     |                     | 取消                  |            |

#### ♦ 备注

- 和网络管理员确认 IP 地址。请勿在同一网络中使用重复的 IP 地址。
- 在 [特定控制器的设置]对话框中设置外接控制器的 IP 地址和端口号。
- 需要在人机界面的离线模式下设置其 IP 地址。

■ 外接控制器设置 (EH-ORML 上的以太网通讯接口)

使用从站通讯模块上的站设置开关 ( 旋转开关 )、模式设置开关 (DIP 开关 ),以及 EH 远程从站 IP 地址 设置工具 (V1.00) 进行通讯设置。

详情请参阅外接控制器的手册。

1. 将从站通讯模块上的站设置开关设置到 "0" 位。

注 释 • 连接多个从站时,从最靠近主站的从站开始,将从站通讯模块上的站设置开关依次设置到 "0、1、2、...、9"位。

2. 将从站通讯模块上的模式设置开关的 [8:TERM] 设置到 ON 位。

注释 • 连接多个从站时,仅将终止连接的从站通讯模块上的模式设置开关的 [8:TERM] 设置到 ON 位。

3. 接通电源。

- 4. 读取主站上的 CPU 设置和从站通讯模块的当前值。详情请参阅外接控制器的手册。
- 5. 将从站通讯模块上的模式设置开关的 [5:INIT] 设置到 ON 位。
- 6. 启动 EH 远程从站 IP 地址设置工具。
- 7. 点击 [Connect], 读取当前设定值。

为能访问,必须将 PC 的 IP 地址的前 3 段设置为 192.168.0。(例如: 92.168.0.10)

- 8. 如下所示设置各项:
- IP 地址设置

| 设置项目                          | 设置            |
|-------------------------------|---------------|
| IP 地址                         | 192.168.0.1   |
| Subnet Mask                   | 255.255.255.0 |
| Transmission Speed/<br>System | 自动            |

• 逻辑端口设置 (端口 1)

| 设置项目     | 设置     |
|----------|--------|
| Port No. | 3004   |
| Protocol | TCP/IP |

9. 点击 [Set]。

10. 确认设置完成消息,按下 [OK]。

11. 将从站通讯模块上的模式设置开关的 [5:INIT] 设置到 OFF 位。

♦备注

- 3.12 设置示例 12
  - GP-Pro EX 设置
  - ◆ 通讯设置

从[工程]菜单中指向[系统设置],点击[控制器/PLC],显示设置画面。

| 控制器/PLC1                                                   |                      |
|------------------------------------------------------------|----------------------|
| 摘要                                                         | <u> 控制器 / PLC 更改</u> |
| 制造商 Hitachi IES Co., Ltd. 系列 H Series Ethernet             | 端口 以太网 (UDP)         |
| 文本数据模式 1 更改                                                |                      |
| 通讯设置                                                       |                      |
| Port No. 1024 🚍                                            |                      |
| Timeout 3 🚊 (sec)                                          |                      |
| Retry 2                                                    |                      |
| Wait To Send 0 🚊 (ms) Default                              |                      |
| 特定控制器的设置                                                   |                      |
| 允许的控制器 / <u>添加控制器</u><br>PI C 数量 32                        |                      |
| 编号 控制器名称      设置                                           | 添加间接控制器              |
| 1 PLC1 Series=EHV Series, IP Address=192.168.000.001, Port | <b></b>              |

◆ 控制器设置

如需显示 [特定控制器设置]对话框,可从 [控制器 /PLC]的 [特定控制器的设置]中选择外接控制器, 然后点击 [设置] 🏬 。从 [Series] 中选择 [EHV Series]。

| 🍜 特定控制器                                | 设置                      |                    |                       | ×          |
|----------------------------------------|-------------------------|--------------------|-----------------------|------------|
| PLC1                                   |                         |                    |                       |            |
| Series                                 | EHV Se                  | eries              |                       | •          |
| Please reconfirm<br>you are using if y | all of add<br>ou have c | ress set<br>hanged | tings th<br>I the ser | at<br>ies. |
| IP Address                             | 192.                    | 168.               | 0.                    | 1          |
| Port No.                               | 3004                    | -                  | ÷                     |            |
|                                        |                         |                    | Defa                  | ult        |
| Ĩ                                      | 确定(0)                   |                    | 取消                    |            |

♦ 备注

- 和网络管理员确认 IP 地址。请勿在同一网络中使用重复的 IP 地址。
- 在 [特定控制器的设置]对话框中设置外接控制器 [IP 地址和端口号。
- 需要在人机界面的离线模式下设置其 IP 地址。

■ 外接控制器设置 (EH-ORML 上的以太网通讯接口)

使用从站通讯模块上的站设置开关 ( 旋转开关 )、模式设置开关 (DIP 开关 ),以及 EH 远程从站 IP 地址 设置工具 (V1.00) 进行通讯设置。

详情请参阅外接控制器的手册。

1. 将从站通讯模块上的站设置开关设置到 "0" 位。

注 释 • 连接多个从站时,从最靠近主站的从站开始,将从站通讯模块上的站设置开关依次设置到 "0、1、2、...、9"位。

2. 将从站通讯模块上的模式设置开关的 [8:TERM] 设置到 ON 位。

注释 • 连接多个从站时,仅将终止连接的从站通讯模块上的模式设置开关的 [8:TERM] 设置到 ON 位。

3. 接通电源。

- 4. 读取主站上的 CPU 设置和从站通讯模块的当前值。详情请参阅外接控制器的手册。
- 5. 将从站通讯模块上的模式设置开关的 [5:INIT] 设置到 ON 位。
- 6. 启动 EH 远程从站 IP 地址设置工具。
- 7. 点击 [Connect], 读取当前设定值。

为能访问,必须将 PC 的 IP 地址的前 3 段设置为 192.168.0。(例如: 92.168.0.10)

- 8. 如下所示设置各项:
- IP 地址设置

| 设置项目                          | 设置            |
|-------------------------------|---------------|
| IP 地址                         | 192.168.0.1   |
| Subnet Mask                   | 255.255.255.0 |
| Transmission Speed/<br>System | 自动            |

• 逻辑端口设置 (端口 1)

| 设置项目     | 设置     |
|----------|--------|
| Port No. | 3004   |
| Protocol | UDP/IP |

9. 点击 [Set]。

10. 确认设置完成消息,按下 [OK]。

11. 将从站通讯模块上的模式设置开关的 [5:INIT] 设置到 OFF 位。

♦ 备注

- 3.13 设置示例 13
  - GP-Pro EX 设置
  - ◆ 通讯设置

从[工程]菜单中指向[系统设置],点击[控制器/PLC],显示设置画面。

| 控制器/PLC1                                                 |                      |
|----------------------------------------------------------|----------------------|
| 摘要                                                       | <u> 控制器 / PLC 更改</u> |
| 制造商 Hitachi IES Co., Ltd. 系列 H Series Ethernet           | 端口 以太网 (TCP)         |
| 文本数据模式 1 更改                                              |                      |
| 通讯设置                                                     |                      |
| Port No. 1024 🚍 🗹 Auto                                   |                      |
| Timeout 🔄 🚍 (sec)                                        |                      |
| Retry 0 🗮                                                |                      |
| Wait To Send 🛛 🚊 (ms) 🖉 Default                          |                      |
| 特定控制器的设置                                                 |                      |
| 允许的控制器/ <u>添加控制器</u><br>PLC数量 16                         |                      |
| 编号 控制器名称 设置                                              | 添加间接控<br>制器          |
| 1 PLC1 Series=H/EH-150 Series.JP Address=192.168.000.001 | <b></b>              |
|                                                          |                      |

◆ 控制器设置

如需显示 [特定控制器设置]对话框,可从 [控制器 /PLC]的 [特定控制器的设置]中选择外接控制器, 然后点击 [设置] **[]**。从 [Series] 选择 [H/EH-150 Series]。

| 🎒 特定控制器 🖥                                 | 置                      |                     |                   |              | х |
|-------------------------------------------|------------------------|---------------------|-------------------|--------------|---|
| PLC1                                      |                        |                     |                   |              |   |
| Series                                    | H/EH-1                 | 50 Serie            | s                 |              | • |
| Please reconfirm a<br>you are using if yo | all of add<br>u have c | ress sett<br>hanged | ings th<br>the se | iat<br>ries. |   |
| IP Address                                | 192.                   | 168.                | 0.                | 1            | 1 |
| Port No.                                  | 3004                   | -                   | 3                 |              |   |
|                                           |                        |                     | Def               | ault         |   |
| 確                                         | 腚()                    |                     | 取消                |              |   |

♦备注

- 和网络管理员确认 IP 地址。请勿在同一网络中使用重复的 IP 地址。
- 在 [特定控制器的设置]对话框中设置外接控制器的 IP 地址和端口号。
- 需要在人机界面的离线模式下设置其 IP 地址。

■ 外接控制器设置 (EH-ETH2 上的以太网接头)

用设置工具 (EH-ETH2 Configurator) 进行通讯设置。

注意,梯形图软件 (适用于 Windows 的梯形图编辑软件 ) 用于设置外接控制器的环境。

更多详情,请参阅 EH-ETH2 的手册。

1. 用梯形图软件中的 [I/O assign],将以太网模块分配给 CPU 单元。

2. 将以太网模块的 DIP 开关 1~6 置 ON, 然后接通电源。然后,将设置一个用于访问以太网模块的临时 地址 (192.168.0.4)。

|    | 位号 <sup>*1</sup> |     |     |     |    |     | 墙作描式 |          |
|----|------------------|-----|-----|-----|----|-----|------|----------|
| 1  | 2                | 3   | 4   | 5   | 6  | 7   | 8    | 1米11月1天人 |
| ON | OFF              | OFF | OFF | OFF | ON | OFF | OFF  | 通讯参数设置模式 |

\*1 用位号 4~8 设置 IP 地址的第四段。IP 地址的前 3 段固定为 192.168.0.。

3. 用 LAN 电缆连接 PC 的以太网接口和 EH-ETH 的以太网接口。(通过集线器连接或用交叉电缆直接连接。)

4. 启动设置工具。

5. 从 [Option] 菜单中选择 [Communication Setting]。

6. 在 IP 地址输入框中输入 "192.168.0.4", 然后点击 [OK]。

为能访问,必须将 PC 的 IP 地址的前 3 段设置为 192.168.0。(例如: 92.168.0.10)

- 7. 点击 [Set Ethernet Parameters],显示设置对话框。
- 8. 点击 [Online], 读取当前设定值。
- 9. 如下所示设置各项:
- 设置地址设置

| 设置项目                  | 设置               |
|-----------------------|------------------|
| IP 地址                 | 192.168.0.1      |
| Subnet mask           | 255.255.255.0    |
| Transfer speed / Type | Auto Negotiation |

• 任务代码逻辑端口设置 (端口 1)

| 设置项目     | 设置     |
|----------|--------|
| Port No. | 3004   |
| Protocol | TCP/IP |

10. 点击 [Set],显示设置完成对话框,然后点击 [OK]。

11. 关闭外接控制器的电源。将所有 DIP 开关置 OFF,然后接通外接控制器的电源。

♦ 备注

- 3.14 设置示例 14
  - GP-Pro EX 设置
  - ◆ 通讯设置

```
从 [工程] 菜单中指向 [系统设置], 点击 [控制器 /PLC], 显示设置画面。
```

| 控制器/PLC1                                                 |                  |
|----------------------------------------------------------|------------------|
| 摘要                                                       | <u>控制器/PLC更改</u> |
| 制造商 Hitachi IES Co., Ltd. 系列 H Series Ethernet           | 端口 以太网 (UDP)     |
| 文本数据模式 1 更改                                              |                  |
| 通讯设置                                                     |                  |
| Port No. 1024 🚍                                          |                  |
| Timeout 3 🔚 (sec)                                        |                  |
| Retry 2                                                  |                  |
| Wait To Send 0 🚊 (ms) Default                            |                  |
| 特定控制器的设置                                                 |                  |
| 允许的控制器/ <u>添加控制器</u><br>PLC数量                            |                  |
| 编号 控制器名称     设置                                          | 添加间接控<br>制器      |
| 1 PLC1 Series=H/EH-150 Series,JP Address=192.168.000.001 |                  |
|                                                          |                  |

#### ◆ 控制器设置

如需显示 [特定控制器设置]对话框,可从 [控制器 /PLC]的 [特定控制器的设置]中选择外接控制器, 然后点击 [设置] **[]**。从 [Series] 选择 [H/EH-150 Series]。

| <i>齡</i> 特定控制器                         | 设置                                      | ×                        |
|----------------------------------------|-----------------------------------------|--------------------------|
| PLC1                                   |                                         |                          |
| Series                                 | H/EH-150 Serie                          | s 💌                      |
| Please reconfirm<br>you are using if y | all of address setti<br>ou have changed | ings that<br>the series. |
| IP Address                             | 192. 168.                               | 0. 1                     |
| Port No.                               | 3004                                    | Ε                        |
|                                        |                                         | Default                  |
|                                        | 确定(0)                                   | 取消                       |

#### ♦ 备注

- 和网络管理员确认 IP 地址。请勿在同一网络中使用重复的 IP 地址。
- 在 [特定控制器的设置]对话框中设置外接控制器的 IP 地址和端口号。
- 需要在人机界面的离线模式下设置其 IP 地址。

■ 外接控制器设置 (EH-ETH2 上的以太网接头)

用设置工具 (EH-ETH2 Configurator) 进行通讯设置。

注意,梯形图软件 (适用于 Windows 的梯形图编辑软件 ) 用于设置外接控制器的环境。

更多详情,请参阅 EH-ETH2 的手册。

1. 用梯形图软件中的 [I/O assign],将以太网模块分配给 CPU 单元。

2. 将以太网模块的 DIP 开关 1~6 置 ON, 然后接通电源。然后,将设置一个用于访问以太网模块的临时 地址 (192.168.0.4)。

|    | 位号 <sup>*1</sup> |     |     |     |    |     | 墙作描式 |          |
|----|------------------|-----|-----|-----|----|-----|------|----------|
| 1  | 2                | 3   | 4   | 5   | 6  | 7   | 8    | 1米11月1天人 |
| ON | OFF              | OFF | OFF | OFF | ON | OFF | OFF  | 通讯参数设置模式 |

\*1 用位号 4~8 设置 IP 地址的第四段。IP 地址的前 3 段固定为 192.168.0.。

3. 用 LAN 电缆连接 PC 的以太网接口和 EH-ETH 的以太网接口。(通过集线器连接或用交叉电缆直接连接。)

4. 启动设置工具。

5. 从 [Option] 菜单中选择 [Communication Setting]。

6. 在 IP 地址输入框中输入 "192.168.0.4", 然后点击 [OK]。

为能访问,必须将 PC 的 IP 地址的前 3 段设置为 192.168.0。(例如: 92.168.0.10)

- 7. 点击 [Set Ethernet Parameters],显示设置对话框。
- 8. 点击 [Online], 读取当前设定值。
- 9. 如下所示设置各项:
- 设置地址设置

| 设置项目                  | 设置               |
|-----------------------|------------------|
| IP 地址                 | 192.168.0.1      |
| Subnet mask           | 255.255.255.0    |
| Transfer speed / Type | Auto Negotiation |

• 任务代码逻辑端口设置 (端口 1)

| 设置项目     | 设置     |
|----------|--------|
| Port No. | 3004   |
| Protocol | UDP/IP |

10. 点击 [Set],显示设置完成对话框,然后点击 [OK]。

11. 关闭外接控制器的电源。将所有 DIP 开关置 OFF,然后接通外接控制器的电源。

♦ 备注

- 3.15 设置示例 15
  - GP-Pro EX 设置
  - ◆ 通讯设置

从 [工程] 菜单中指向 [系统设置], 点击 [控制器 /PLC], 显示设置画面。

| 控制器/PLC1                                                 |                  |
|----------------------------------------------------------|------------------|
| 摘要                                                       | <u>控制器/PLC更改</u> |
| 制造商 Hitachi IES Co., Ltd. 系列 H Series Ethernet           | 端口 以太网 (TCP)     |
| 文本数据模式 1 更改                                              |                  |
| · 通讯设置                                                   |                  |
| Port No. 1024 🚍 🔽 Auto                                   |                  |
| Timeout 3 芸 (sec)                                        |                  |
| Retry 2                                                  |                  |
| Wait To Send 🛛 🔄 (ms) Default                            |                  |
| 特定控制器的设置                                                 |                  |
| 允许的控制器/ <u>添加控制器</u><br>PLC数量 10                         |                  |
| 「ここ数単 10 。                                               | 添加间接控            |
| 1 PLC1 Series=EHV Series_IP Address=192.168.000.001,Port |                  |
|                                                          |                  |

◆ 控制器设置

如需显示 [特定控制器设置]对话框,可从 [控制器 /PLC]的 [特定控制器的设置]中选择外接控制器, 然后点击 [设置] **[]**。从 [Series] 中选择 [EHV Series]。

| <i>戶</i> 特定控制器设                            | 置                      |                    |                      | ×            |
|--------------------------------------------|------------------------|--------------------|----------------------|--------------|
| PLC1                                       |                        |                    |                      |              |
| Series                                     | EHV Se                 | eries              |                      | •            |
| Please reconfirm a<br>you are using if you | all of add<br>u have c | ress set<br>hanged | tings th<br>I the se | iat<br>ries. |
| IP Address                                 | 192.                   | 168.               | 0.                   | 1            |
| Port No.                                   | 3004                   | -                  | ÷                    |              |
|                                            |                        |                    | Def                  | ault         |
| 确                                          | 定(2)                   |                    | 取消                   |              |

- ♦ 备注
  - 和网络管理员确认 IP 地址。请勿在同一网络中使用重复的 IP 地址。
  - 在 [特定控制器的设置]对话框中设置外接控制器的 IP 地址和端口号。
  - 需要在人机界面的离线模式下设置其 IP 地址。

■ 外接控制器设置 (EH-ETH2 上的以太网接头)

用设置工具 (EH-ETH2 Configurator) 进行通讯设置。

注意,梯形图软件 (Control Editor) 用于设置外接控制器的环境。

更多详情,请参阅 EH-ETH2 的手册。

- 1. 用梯形图软件中的 [I/O assign],将以太网模块分配给 CPU 单元。
- 2. 将以太网模块的 DIP 开关 1~6 置 ON, 然后接通电源。然后,将设置一个用于访问以太网模块的临时 地址 (192.168.0.4)。

| 位号 <sup>*1</sup> |     |     |     |     |    |     | 墙作描式 |          |
|------------------|-----|-----|-----|-----|----|-----|------|----------|
| 1                | 2   | 3   | 4   | 5   | 6  | 7   | 8    | 1米11月1天人 |
| ON               | OFF | OFF | OFF | OFF | ON | OFF | OFF  | 通讯参数设置模式 |

\*1 用位号 4~8 设置 IP 地址的第四段。IP 地址的前 3 段固定为 192.168.0.。

3. 用 LAN 电缆连接 PC 的以太网接口和 EH-ETH 的以太网接口。(通过集线器连接或用交叉电缆直接连接。)

4. 启动设置工具。

5. 从 [Option] 菜单中选择 [Communication Setting]。

6. 在 IP 地址输入框中输入 "192.168.0.4", 然后点击 [OK]。

为能访问,必须将 PC 的 IP 地址的前 3 段设置为 192.168.0。(例如: 92.168.0.10)

- 7. 点击 [Set Ethernet Parameters],显示设置对话框。
- 8. 点击 [Online], 读取当前设定值。
- 9. 如下所示设置各项:
- 设置地址设置

| 设置项目                  | 设置               |
|-----------------------|------------------|
| IP 地址                 | 192.168.0.1      |
| Subnet mask           | 255.255.255.0    |
| Transfer speed / Type | Auto Negotiation |

• 任务代码逻辑端口设置 (端口 1)

| 设置项目     | 设置     |
|----------|--------|
| Port No. | 3004   |
| Protocol | TCP/IP |

10. 点击 [Set],显示设置完成对话框,然后点击 [OK]。

11. 关闭外接控制器的电源。将所有 DIP 开关置 OFF,然后接通外接控制器的电源。

♦ 备注

- 3.16 设置示例 16
  - GP-Pro EX 设置
  - ◆ 通讯设置

从[工程]菜单中指向[系统设置],点击[控制器/PLC],显示设置画面。

| 控制器/PLC1                                                          |                  |
|-------------------------------------------------------------------|------------------|
| 摘要                                                                | <u>控制器/PLC更改</u> |
| 制造商 Hitachi IES Co., Ltd. 系列 H Series Ethernet                    | 端口 以太网 (UDP)     |
| 文本数据模式 1 更改                                                       |                  |
| 通讯设置                                                              |                  |
| Port No. 1024                                                     |                  |
| Timeout 3 芸 (sec)                                                 |                  |
| Retry 2                                                           |                  |
| Wait To Send 0 📑 (ms) Default                                     |                  |
| 特定控制器的设置                                                          |                  |
| 允许的控制器/ <u>添加控制器</u><br>PLC数量                                     |                  |
| 编号 控制器名称      设置                                                  | 添加间接控制器          |
| 1 PLC1 III Series=EHV Series, IP Address=192, 168, 000, 001, Port | <b></b>          |
|                                                                   |                  |

◆ 控制器设置

如需显示 [特定控制器设置]对话框,可从 [控制器 /PLC]的 [特定控制器的设置]中选择外接控制器, 然后点击 [设置] **[]**。从 [Series] 中选择 [EHV Series]。

| 🎒 特定控制器设                                  | 置                      |                    |                      | ×            |
|-------------------------------------------|------------------------|--------------------|----------------------|--------------|
| PLC1                                      |                        |                    |                      |              |
| Series                                    | EHV Se                 | eries              |                      | •            |
| Please reconfirm a<br>you are using if yo | all of add<br>u have c | ress sel<br>hanged | tings th<br>I the se | nat<br>ries. |
| IP Address                                | 192.                   | 168.               | 0.                   | 1            |
| Port No.                                  | 3004                   | -                  | -<br>-               |              |
|                                           |                        |                    | Def                  | ault         |
| 確                                         | 定(0)                   |                    | 取消                   |              |

- ♦ 备注
  - 和网络管理员确认 IP 地址。请勿在同一网络中使用重复的 IP 地址。
  - 在 [特定控制器的设置]对话框中设置外接控制器的 IP 地址和端口号。
  - 需要在人机界面的离线模式下设置其 IP 地址。

■ 外接控制器设置 (EH-ETH2 上的以太网接头)

用设置工具 (EH-ETH2 Configurator) 进行通讯设置。

注意,梯形图软件 (Control Editor) 用于设置外接控制器的环境。

更多详情,请参阅 EH-ETH2 的手册。

- 1. 用梯形图软件中的 [I/O assign],将以太网模块分配给 CPU 单元。
- 2. 将以太网模块的 DIP 开关 1~6 置 ON, 然后接通电源。然后,将设置一个用于访问以太网模块的临时 地址 (192.168.0.4)。

| 位号 <sup>*1</sup> |     |     |     |     |    |     | 墙作描式 |          |
|------------------|-----|-----|-----|-----|----|-----|------|----------|
| 1                | 2   | 3   | 4   | 5   | 6  | 7   | 8    | 1米11月1天人 |
| ON               | OFF | OFF | OFF | OFF | ON | OFF | OFF  | 通讯参数设置模式 |

\*1 用位号 4~8 设置 IP 地址的第四段。IP 地址的前 3 段固定为 192.168.0.。

3. 用 LAN 电缆连接 PC 的以太网接口和 EH-ETH 的以太网接口。(通过集线器连接或用交叉电缆直接连接。)

4. 启动设置工具。

5. 从 [Option] 菜单中选择 [Communication Setting]。

6. 在 IP 地址输入框中输入 "192.168.0.4", 然后点击 [OK]。

为能访问,必须将 PC 的 IP 地址的前 3 段设置为 192.168.0。(例如: 92.168.0.10)

- 7. 点击 [Set Ethernet Parameters],显示设置对话框。
- 8. 点击 [Online], 读取当前设定值。
- 9. 如下所示设置各项:
- 设置地址设置

| 设置项目                  | 设置               |
|-----------------------|------------------|
| IP 地址                 | 192.168.0.1      |
| Subnet mask           | 255.255.255.0    |
| Transfer speed / Type | Auto Negotiation |

• 任务代码逻辑端口设置 (端口 1)

| 设置项目     | 设置     |
|----------|--------|
| Port No. | 3004   |
| Protocol | UDP/IP |

10. 点击 [Set],显示设置完成对话框,然后点击 [OK]。

11. 关闭外接控制器的电源。将所有 DIP 开关置 OFF,然后接通外接控制器的电源。

♦备注

- 3.17 设置示例 17
  - GP-Pro EX 设置
  - ◆ 通讯设置

从[工程]菜单中指向[系统设置],点击[控制器/PLC],显示设置画面。

| 控制器/PLC1                                                 |                  |
|----------------------------------------------------------|------------------|
| 摘要                                                       | <u>控制器/PLC更改</u> |
| 制造商 Hitachi IES Co., Ltd. 系列 H Series Ethernet           | 端口 以太网 (TCP)     |
| 文本数据模式 1 更改                                              |                  |
| · 通讯设置                                                   |                  |
| Port No. 1024 🚍 🔽 Auto                                   |                  |
| Timeout 3 🚍 (sec)                                        |                  |
| Retry 2                                                  |                  |
| Wait To Send 0 拱 (ms) Default                            |                  |
| 特定控制器的设置                                                 |                  |
| 允许的控制器/ 添加控制器<br>PLC数量 10                                |                  |
| 「LU数単 ID<br>編号 校制器互称 设署                                  | 添加间接控制器          |
| 1 PLC1 Series=EHV Series.JP Address=192.168.000.001,Port |                  |
|                                                          |                  |

#### ◆ 控制器设置

如需显示 [特定控制器设置]对话框,可从 [控制器 /PLC]的 [特定控制器的设置]中选择外接控制器, 然后点击 [设置] **[]**。从 [Series] 中选择 [EHV Series]。

| 🎒 特定控制器设                                  | 置                      |                    |                      |              | × |
|-------------------------------------------|------------------------|--------------------|----------------------|--------------|---|
| PLC1                                      |                        |                    |                      |              |   |
| Series                                    | EHV Se                 | eries              | _                    |              | 2 |
| Please reconfirm a<br>you are using if yo | all of add<br>u have c | ress set<br>hanged | tings th<br>I the se | iat<br>ries. |   |
| IP Address                                | 192.                   | 168.               | 0.                   | 1            |   |
| Port No.                                  | 3004                   | -                  | ÷                    |              |   |
|                                           |                        |                    | Def                  | ault         |   |
| 確                                         | 定(0)                   |                    | 取消                   |              |   |

#### ♦备注

- 和网络管理员确认 IP 地址。请勿在同一网络中使用重复的 IP 地址。
- 在 [特定控制器的设置]对话框中设置外接控制器的 IP 地址和端口号。
- 需要在人机界面的离线模式下设置其 IP 地址。

外接控制器设置 (EH-R2LH 上的以太网通讯接口) 用 EH 远程从站 IP 地址设置工具 (V1.00) 进行通讯设置。

更多详情,请参阅外接控制器的手册。

1. 将从站通讯模块上的模式设置开关的 [INIT] 设置到 "ON" 位。

注 释

译】• 将模式设置开关的 [INIT] 设置到 "ON"后,各项设置会临时变为以下内容。

| 设置项目                    | 设置              |
|-------------------------|-----------------|
| IP 地址                   | 192.168.0.1(固定) |
| Subnet Mask             | 255.255.255.0   |
| Default Gateway         | 0.0.0.0         |
| Logic Port              | 3004            |
| Communications Protocol | UDP/IP          |
| Timeout Setting         | 无               |

2. 接通电源。

3. 启动 EH 远程从站 IP 地址设置工具。

4. 点击 [Connect], 读取当前设定值。

为能访问,必须将 PC 的 IP 地址的前 3 段设置为 192.168.0。(例如: 92.168.0.10)

- 5. 如下所示设置各项:
- IP 地址设置

| 设置项目                          | 设置            |
|-------------------------------|---------------|
| IP 地址                         | 192.168.0.1   |
| Subnet Mask                   | 255.255.255.0 |
| Transmission Speed/<br>System | 自动            |

• 逻辑端口设置 (端口 1)

| 设置项目     | 设置     |
|----------|--------|
| Port No. | 3004   |
| Protocol | TCP/IP |

- 6. 点击 [Set]。
- 7. 确认设置完成消息,按下 [OK]。
- 8. 关闭外接控制器的电源。将从站通讯模块上的模式设置开关的 [INIT] 设置为 OFF 后,接通外接控制器的电源。

♦ 备注

- 3.18 设置示例 18
  - GP-Pro EX 设置
  - ◆ 通讯设置

从 [工程] 菜单中指向 [系统设置], 点击 [控制器 /PLC], 显示设置画面。

| 控制器/PLC1                                                 |                  |
|----------------------------------------------------------|------------------|
| 摘要                                                       | <u>控制器/PLC更改</u> |
| 制造商 Hitachi IES Co., Ltd. 系列 H Series Ethernet           | 端口 以太网 (UDP)     |
| 文本数据模式 1 更改                                              |                  |
| 通讯设置                                                     |                  |
| Port No. 1024 🗮                                          |                  |
| Timeout 3 🔚 (sec)                                        |                  |
| Retry 2                                                  |                  |
| Wait To Send 0 🚊 (ms) Default                            |                  |
| 特定控制器的设置                                                 |                  |
| 允许的控制器/ <u>添加控制器</u><br>PIC教量 32                         |                  |
|                                                          | 添加间接控制器          |
| 1 PLC1 Series=EHV Series,IP Address=192.168.000.001,Port | <b>.</b>         |

◆ 控制器设置

如需显示 [特定控制器设置]对话框,可从 [控制器 /PLC]的 [特定控制器的设置]中选择外接控制器, 然后点击 [设置] 🌆 。从 [Series] 中选择 [EHV Series]。

| 🎒 特定控制器设                                  | 置                      |                    |                       | ×            |
|-------------------------------------------|------------------------|--------------------|-----------------------|--------------|
| PLC1                                      |                        |                    |                       |              |
| Series                                    | EHV Se                 | ries               |                       | •            |
| Please reconfirm a<br>you are using if yo | all of add<br>u have c | ress set<br>hangeo | tings th<br>I the ser | iat<br>ries. |
| IP Address                                | 192.                   | 168.               | 0.                    | 1            |
| Port No.                                  | 3004                   | -                  | ÷                     |              |
|                                           |                        |                    | Defa                  | ault         |
| 確                                         | 定(2)                   |                    | 取消                    |              |

- ♦ 备注
  - 和网络管理员确认 IP 地址。请勿在同一网络中使用重复的 IP 地址。
  - 在 [特定控制器的设置]对话框中设置外接控制器的 IP 地址和端口号。
  - 需要在人机界面的离线模式下设置其 IP 地址。

外接控制器设置 (EH-R2LH 上的以太网通讯接口) 用 EH 远程从站 IP 地址设置工具 (V1.00) 进行通讯设置。

更多详情,请参阅外接控制器的手册。

1. 将从站通讯模块上的模式设置开关的 [INIT] 设置到 "ON" 位。

注 释

译】• 将模式设置开关的 [INIT] 设置到 "ON"后,各项设置会临时变为以下内容。

| 设置项目                    | 设置              |
|-------------------------|-----------------|
| IP 地址                   | 192.168.0.1(固定) |
| Subnet Mask             | 255.255.255.0   |
| Default Gateway         | 0.0.0.0         |
| Logic Port              | 3004            |
| Communications Protocol | UDP/IP          |
| Timeout Setting         | 无               |

2. 接通电源。

3. 启动 EH 远程从站 IP 地址设置工具。

4. 点击 [Connect], 读取当前设定值。

为能访问,必须将 PC 的 IP 地址的前 3 段设置为 192.168.0。(例如: 92.168.0.10)

- 5. 如下所示设置各项:
- IP 地址设置

| 设置项目                          | 设置            |
|-------------------------------|---------------|
| IP 地址                         | 192.168.0.1   |
| Subnet Mask                   | 255.255.255.0 |
| Transmission Speed/<br>System | 自动            |

• 逻辑端口设置 (端口 1)

| 设置项目     | 设置     |
|----------|--------|
| Port No. | 3004   |
| Protocol | UDP/IP |

- 6. 点击 [Set]。
- 7. 确认设置完成消息,按下 [OK]。
- 8. 关闭外接控制器的电源。将从站通讯模块上的模式设置开关的 [INIT] 设置为 OFF 后,接通外接控制器的电源。

♦ 备注

- 3.19 设置示例 19
  - GP-Pro EX 设置
  - ◆ 通讯设置

从[工程]菜单中指向[系统设置],点击[控制器/PLC],显示设置画面。

| 控制器/PLC1                                                    |                      |
|-------------------------------------------------------------|----------------------|
| 摘要                                                          | <u> 控制器 / PLC 更改</u> |
| 制造商 Hitachi IES Co., Ltd. 系列 H Series Ethernet              | 端口 以太网 (TCP)         |
| 文本数据模式 1 更改                                                 |                      |
| 通讯设置                                                        |                      |
| Port No. 1024 🚍 🔽 Auto                                      |                      |
| Timeout 3 🚍 (sec)                                           |                      |
| Retry 0                                                     |                      |
| Wait To Send 0 🚊 (ms) Default                               |                      |
| 特定控制器的设置                                                    |                      |
| 允许的控制器/ <u>添加控制器</u><br>PLC数量 12                            |                      |
| 编号控制器名称 设置                                                  | 添加间接控制器              |
| 1 PLC1 Im Series=H/EH-150 Series,JP Address=192.168.000.001 |                      |
|                                                             |                      |

◆ 控制器设置

如需显示 [特定控制器设置]对话框,可从 [控制器 /PLC]的 [特定控制器的设置]中选择外接控制器, 然后点击 [设置] **[]**。从 [Series] 选择 [H/EH-150 Series]。

| 🎒 特定控制器设                                  | 置                      |                    |                     | ×           |
|-------------------------------------------|------------------------|--------------------|---------------------|-------------|
| PLC1                                      |                        |                    |                     |             |
| Series                                    | H/EH-1                 | 50 Serie           | es                  | •           |
| Please reconfirm a<br>you are using if yo | all of add<br>u have c | ress set<br>hanged | tings th<br>the sei | at<br>ries. |
| IP Address                                | 192.                   | 168.               | 0.                  | 1           |
| Port No.                                  | 3004                   |                    | -                   |             |
|                                           |                        |                    | Defa                | ault        |
| 確                                         | 定(0)                   |                    | 取消                  |             |

- ♦备注
  - 和网络管理员确认 IP 地址。请勿在同一网络中使用重复的 IP 地址。
  - 在 [特定控制器的设置]对话框中设置外接控制器的 IP 地址和端口号。
  - 需要在人机界面的离线模式下设置其 IP 地址。

- 外接控制器设置 (EH-OBETH 上的通讯接口) 配置基础模块和 EH-OBETH 的通讯设置。
- ◆ 基础模块设置

用梯形图软件 (LADDER EDITOR for Windows) 进行通讯设置。 更多详情,请参阅梯形图软件的手册。

- 1. 从梯形图的菜单栏中选择 [Online]。
- 2. 从 [Window] 菜单中选择 [I/O Monitor]。
- 3. 从 [Edit] 菜单中选择 [I/O monitor setting]。
- 4. 在 [I/O No.] 中输入"WRF03D"。勾选 [POINT NO.] 的 [Add/Insert/Overwrite 16 points from the set I/O No.] 复选框,然后点击 [Add]。
- 5. 从 [Monitor] 菜单中选择 [Set Reset]。
- 6. 如下所示设置各个项目,然后点击 [Execute]。

| 设置项目    | 设置     |
|---------|--------|
| I/O No. | WRF03D |
| 输入      | 十六进制值  |
| 设定值     | 8300   |

注 释

Ⅰ • 输入 WRF03D 的设定值取决于各个位的设置。8300H 的内容如下所示。

| 位    | 设置 | 设置描述            |
|------|----|-----------------|
| 15   | 1  | 设置更改请求          |
| 14   | 0  | 传输步骤 1          |
| 13   | 0  | 无站号             |
| 12   | 0  | 未使用             |
| 11-8 | 3H | 传输速率 (38.4kbps) |
| 7-0  | 0  | 站号(无站号)         |

• 将 8300H 设置给 WRF03D 后,当前值变为 0300H。

#### ◆ EH-OBETH 设置

用 Web 浏览器访问外接控制器进行通讯设置。

更多详情,请参阅外接控制器的手册。

- 1. 启动 PC 上的 Web 浏览器。
- 2. 在 Web 浏览器的地址输入框中输入 "http://192.168.0.1/", 然后按 Enter 键。

为能访问,必须将 PC 的 IP 地址的前 3 段设置为 192.168.0.( 如 192.168.0.10。)

注释 • EH-OBETH 的出厂默认 IP 地址是"192.168.0.1"。

3. 在 [user name] 中输入 "root", 然后点击 [OK]。

│注 释 ┃ ・ EH-OBETH 的出厂默认用户名是 "root"。密码未设置。

4. 从 [SELECT Language] 选择 [English]。

5. 从 MENU 框中选择 [NETWORK]。如下所示设置各个项目,然后点击 [OK]。

| 设置项目        | 设置            |
|-------------|---------------|
| IP 地址       | 192.168.0.1   |
| Subnet Mask | 255.255.255.0 |
| PROTOCOL    | ТСР           |
| Port No.1   | 3004          |
| Port No.2   | -             |

6. 从 MENU 框中选择 [SERIAL]。如下所示设置各个项目,然后点击 [OK]。

| 设置项目        | 设置    |
|-------------|-------|
| Baudrate    | 38400 |
| Station No. | 禁用    |

7. 从 MENU 框中选择 [SYSTEM]。

8. 勾选 [SAVE] 复选框,点击 [OK]。

9. 勾选 [REBOOT] 复选框使更改生效,点击 [OK]。

♦ 备注

- 3.20 设置示例 20
  - GP-Pro EX 设置
  - ◆ 通讯设置

从[工程]菜单中指向[系统设置],点击[控制器/PLC],显示设置画面。

| 控制器/PLC1                                                        |                  |
|-----------------------------------------------------------------|------------------|
| 摘要                                                              | <u>控制器/PLC更改</u> |
| 制造商 Hitachi IES Co., Ltd. 系列 H Series Ethernet                  | 端口 以太网 (UDP)     |
| 文本数据模式 1 更改                                                     |                  |
| 通讯设置                                                            |                  |
| Port No. 1024 🚍                                                 |                  |
| Timeout 3 🚍 (sec)                                               |                  |
| Retry 2                                                         |                  |
| Wait To Send 🛛 📑 (ms) 🖉 Default                                 |                  |
| 特定控制器的设置                                                        |                  |
| 允许的控制器/ <u>添加控制器</u><br>PIC数量 32                                |                  |
| 编号 控制器名称 设置                                                     | 添加间接控<br>制器      |
| X 1 PLC1 III Series=H/EH-150 Series, IP Address=192.168.000.001 | <b></b>          |
|                                                                 |                  |

◆ 控制器设置

如需显示 [特定控制器设置]对话框,可从 [控制器 /PLC]的 [特定控制器的设置]中选择外接控制器, 然后点击 [设置] **[]**。从 [Series] 选择 [H/EH-150 Series]。

| 🎒 特定控制器设                                  | 置                      |                     |                    | ×            |
|-------------------------------------------|------------------------|---------------------|--------------------|--------------|
| PLC1                                      |                        |                     |                    |              |
| Series                                    | H/EH-1                 | 50 Serie            | es                 | •            |
| Please reconfirm a<br>you are using if yo | all of add<br>u have c | lress set<br>hanged | tings th<br>the se | nat<br>ries. |
| IP Address                                | 192.                   | 168.                | 0.                 | 1            |
| Port No.                                  | 3004                   |                     | 3                  |              |
|                                           |                        |                     | Def                | ault         |
| 確                                         | 定(0)                   |                     | 取消                 |              |

- ♦ 备注
  - 和网络管理员确认 IP 地址。请勿在同一网络中使用重复的 IP 地址。
  - 在 [特定控制器的设置]对话框中设置外接控制器的 IP 地址和端口号。
  - 需要在人机界面的离线模式下设置其 IP 地址。

- 外接控制器设置 (EH-OBETH 上的通讯接口) 配置基础模块和 EH-OBETH 的通讯设置。
- ◆ 基础模块设置

用梯形图软件 (LADDER EDITOR for Windows) 进行通讯设置。 更多详情,请参阅梯形图软件的手册。

- 1. 从梯形图的菜单栏中选择 [Online]。
- 2. 从 [Window] 菜单中选择 [I/O Monitor]。
- 3. 从 [Edit] 菜单中选择 [I/O monitor setting]。
- 4. 在 [I/O No.] 中输入"WRF03D"。勾选 [POINT NO.] 的 [Add/Insert/Overwrite 16 points from the set I/O No.] 复选框,然后点击 [Add]。
- 5. 从 [Monitor] 菜单中选择 [Set Reset]。
- 6. 如下所示设置各个项目,然后点击 [Execute]。

| 设置项目    | 设置     |
|---------|--------|
| I/O No. | WRF03D |
| 输入      | 十六进制值  |
| 设定值     | 8300   |

注 释

Ⅰ • 输入 WRF03D 的设定值取决于各个位的设置。8300H 的内容如下所示。

| 位    | 设置 | 设置描述            |
|------|----|-----------------|
| 15   | 1  | 设置更改请求          |
| 14   | 0  | 传输步骤 1          |
| 13   | 0  | 无站号             |
| 12   | 0  | 未使用             |
| 11-8 | 3H | 传输速率 (38.4kbps) |
| 7-0  | 0  | 站号(无站号)         |

• 将 8300H 设置给 WRF03D 后,当前值变为 0300H。

#### ◆ EH-OBETH 设置

用 Web 浏览器访问外接控制器,进行通讯设置。

更多详情,请参阅外接控制器的手册。

1. 启动 PC 上的 Web 浏览器。

在 Web 浏览器的地址输入框中输入 "http://192.168.0.1/", 然后按 Enter 键。
 将弹出登录对话框。

为能访问,必须将 PC 的 IP 地址的前 3 段设置为 192.168.0.(如 192.168.0.10。)

注释 • EH-OBETH 的出厂默认 IP 地址是"192.168.0.1"。

3. 在 [user name] 中输入 "root", 然后点击 [OK]。

注释 • EH-OBETH 的出厂默认用户名是 "root"。密码未设置。

4. 从 [SELECT Language] 选择 [English]。

5. 从 MENU 框中选择 [NETWORK]。如下所示设置各个项目,然后点击 [OK]。

| 设置项目        | 设置            |
|-------------|---------------|
| IP 地址       | 192.168.0.1   |
| Subnet Mask | 255.255.255.0 |
| PROTOCOL    | UDP           |
| Port No.1   | 3004          |
| Port No.2   | -             |

6. 从 MENU 框中选择 [SERIAL]。如下所示设置各个项目,然后点击 [OK]。

| 设置项目        | 设置    |
|-------------|-------|
| Baudrate    | 38400 |
| Station No. | 禁用    |

7. 从 MENU 框中选择 [SYSTEM]。

8. 勾选 [SAVE] 复选框,点击 [OK]。

9. 勾选 [REBOOT] 复选框使更改生效,点击 [OK]。

♦ 备注

# 4 设置项目

请使用 GP-Pro EX 或在人机界面的离线模式下进行人机界面的通讯设置。 各参数的设置必须与外接控制器的一致。

🐨 "3 通讯设置 "(第 8 页)

注 释 • 在人机界面的离线模式下设置其 IP 地址。 <sup>② ●</sup>维护 / 故障排除手册 "以太网设置"

#### 4.1 GP-Pro EX 中的设置项目

#### ■ 通讯设置

从 [工程] 菜单中指向 [系统设置], 点击 [控制器 /PLC], 显示设置画面。

| 控制器/PLC1                                                     |                  |
|--------------------------------------------------------------|------------------|
| 摘要                                                           | <u>控制器/PLC更改</u> |
| 制造商 Hitachi IES Co., Ltd. 系列 H Series Ethernet               | 端口 以太网 (TCP)     |
| 文本数据模式 1 更改                                                  |                  |
| 通讯设置                                                         |                  |
| Port No. 1024 🚍 🔽 Auto                                       |                  |
| Timeout 3 🚊 (sec)                                            |                  |
| Retry 0                                                      |                  |
| Wait To Send 0 拱 (ms) Default                                |                  |
| 特定控制器的设置                                                     |                  |
| 允许的控制器 / <u>添加控制器</u><br>PLC 数量 16                           |                  |
| 编号 控制器名称 设置                                                  | 添加间接控<br>制器      |
| 1 PLC1 III Series=H/EH-150 Series,IP Address=192.168.000.001 | <b>F</b>         |
|                                                              |                  |

| 设置项目         | 设置描述                                                                                                    |
|--------------|----------------------------------------------------------------------------------------------------|
| Port No.     | 输入 1024 到 65535 之间的整数表示人机界面的端口号。如果勾选 [Auto] 选项,将会自<br>动设置端口号。<br>注释<br>• 仅当在 [连接方式]中选择了"以太网 (TCP)"时,才可以设置 [Auto]。 |
| Timeout      | 输入1到127之间的整数表示人机界面等待外接控制器响应的时间 (s)。                                                                               |
| Retry        | 用 0 到 255 之间的整数表示当外接控制器没有响应时,人机界面重新发送命令的次数。                                                                       |
| Wait to Send | 用 0 到 255 之间的整数表示人机界面从接收包到发送下一命令之间的等待时间 (ms)。                                                                     |
| 注 释 •        | 有关间接控制器的详情,请参阅 GP-Pro FX 参考手册。                                                                                    |

☞ GP-Pro EX 参考手册 "运行时更改控制器 /PLC(间接控制器)"

## ■ 控制器设置

如需显示 [特定控制器设置]对话框,可从 [控制器 /PLC]的 [特定控制器的设置]中选择外接控制器, 然后点击 [设置]

如需连接多台外接控制器,请从[控制器 /PLC]的[特定控制器的设置]点击[添加控制器],从而添加 另一台外接控制器。

| 🎒 特定控制器 🖁                                                                                      | 置      |         |      | ×    |  |
|------------------------------------------------------------------------------------------------|--------|---------|------|------|--|
| PLC1                                                                                           |        |         |      |      |  |
| Series                                                                                         | H/EH-1 | 50 Seri | es   | •    |  |
| Please reconfirm all of address settings that<br>you are using if you have changed the series. |        |         |      |      |  |
| IP Address                                                                                     | 192.   | 168.    | 0.   | 1    |  |
| Port No.                                                                                       | 3004   | ł       | ÷    |      |  |
|                                                                                                |        |         | Defa | ault |  |
| 確                                                                                              | 定(0)   |         | 取消   |      |  |

| 设置项目       | 设置描述                                                      |
|------------|-----------------------------------------------------------|
| Series     | 选择外接控制器的型号。                                               |
| IP Address | 设置外接控制器的 IP 地址。<br>注 释<br>• 和网络管理员确认 IP 地址。请勿设置重复的 IP 地址。 |
| Port No.   | 输入 1024 到 65535 之间的整数表示外接控制器的端口号。                         |

## 4.2 离线模式下的设置

- 注释 有关如何进入离线模式以及操作方面的更多信息,请参阅"维护/故障排除手册"。
  - 离线模式下1个页面上显示的设置项目数取决于使用的人机界面机型。详情请参阅参考手册。

#### ■ 通讯设置

如需显示设置画面,请在离线模式下触摸 [Peripheral Settings] 中的 [Device/PLC Settings]。在显示的 列表中触摸要设置的外接控制器。

| Comm.           | Device              |         |                |                        |
|-----------------|---------------------|---------|----------------|------------------------|
|                 |                     |         |                |                        |
| H Series Etherr | net                 |         | [UDP]          | Page 1/1               |
|                 |                     |         |                |                        |
|                 | Port No.            | ○ Fixed | • Auto         | -1                     |
|                 | - ()                |         | 1024           |                        |
|                 | limeout(s)<br>Retry |         | 3 ▼ ▲<br>2 ▼ ▲ |                        |
|                 | Wait To Send(ms)    |         | 0 🔻 🔺          |                        |
|                 |                     |         |                |                        |
|                 |                     |         |                |                        |
|                 |                     |         |                |                        |
|                 |                     |         |                |                        |
|                 | Exit                |         | Back           | 2006/05/15<br>11:33:02 |

| 设置项目             | 设置描述                                                                                                    |
|------------------|----------------------------------------------------------------------------------------------------|
| Port No.         | 设置人机界面的端口号。<br>如果是 UDP 连接,无论您选择的是 [Fixed] 还是 [Auto],都会分配输入的端口号。<br>如果是 TCP 连接,请选择 [Fixed] 或 [Auto]。如果选择 [Fixed],请输入 1024 到 65535<br>之间的整数表示人机界面的端口号。如果选择 [Auto],则无论输入何值,都将自动分配端<br>口号。 |
| Timeout(s)       | 输入 1 到 127 之间的整数表示人机界面等待外接控制器响应的时间 (s)。                                                                                                    |
| Retry            | 用 0 到 255 之间的整数表示当外接控制器没有响应时,人机界面重新发送命令的次数。                                                                                                    |
| Wait to Send(ms) | 用 0 到 255 之间的整数表示人机界面从接收包到发送下一命令之间的等待时间 (ms)。                                                                                                    |

## ■ 控制器设置

如需显示设置画面,请触摸 [Peripheral Settings] 中的 [Device/PLC Settings]。在显示的列表中触摸要 设置的外接控制器,然后触摸 [Device Settings]。

| Comm.           | Device               |                     |               |                        |
|-----------------|----------------------|---------------------|---------------|------------------------|
|                 |                      | 1                   |               | -                      |
| H Series Ethern | et                   |                     | [UDP]         | Page 1/1               |
| Devic           | e/PLC Name PLC1      |                     |               |                        |
|                 | Series<br>IP Address | H/EH-150<br>192 168 | Series<br>Ø 1 |                        |
|                 | Port No.             |                     | 3004 💌 🔺      |                        |
|                 |                      |                     |               |                        |
|                 |                      |                     |               |                        |
|                 |                      |                     |               |                        |
|                 | Exit                 |                     | Back          | 2006/05/15<br>11:33:05 |

| 设置项目            | 设置描述                                                             |
|-----------------|------------------------------------------------------------------|
| Device/PLC Name | 选择要进行设置的外接控制器。控制器名称是由 GP-Pro EX 设置的外接控制器的<br>名称。 ( 初始设置为 [PLC1]) |
| Series          | 显示外接控制器的型号。                                                      |
| IP Address      | 设置外接控制器的 IP 地址。<br>注 释                                           |
|                 | —————————————————————————————————————                            |
| Port No.        | 输入 1024 到 65535 之间的整数表示外接控制器的端口号。                                |

# 5 支持的寄存器

支持的寄存器地址范围如下表所示。请注意,实际支持的寄存器范围取决于所使用的外接控制器。请在 使用的外接控制器的手册中确认实际范围。

5.1 H/EH-150/MICRO-EH 系列

□ 可指定为系统区地址。

| 寄存器名称           | 位地址           | 字地址           | 双字地址          | 32 位             | 注释    |
|-----------------|---------------|---------------|---------------|------------------|-------|
| 外部输入            | X00000-X05A95 | WX0000-WX05A7 | DX0000-DX05A6 |                  | *1 *2 |
| 外部输出            | Y00000-Y05A95 | WY0000-WY05A7 | DY0000-DY05A6 |                  | *2    |
| 远程输入继电器         | X10000-X49995 | WX1000-WX4997 | DX1000-DX4996 |                  | *1 *3 |
| 远程输出继电器         | Y10000-Y49995 | WY1000-WY4997 | DY1000-DY4996 |                  | *3    |
| 内部输出            | R000-R7BF     | -             | -             |                  |       |
| 特殊内部输出          | R7C0-R7FF     | -             | -             |                  |       |
| 数据区             | M0000-M3FFF   | WM000-WM3FF   | DM000-DM3FE   |                  |       |
| 第一 CPU 链接       | L00000-L03FFF | WL0000-WL03FF | DL0000-DL03FE |                  |       |
| 第二 CPU 链接       | L10000-L13FFF | WL1000-WL13FF | DL1000-DL13FE |                  |       |
| ON 延时定时器        | TD000 -TD255  | -             | -             |                  |       |
| 单次定时器           | SS000-SS255   | -             | -             | [ <b>L / H</b> ] |       |
| 看门狗计时器          | WDT000-WDT255 | -             | -             |                  |       |
| 单稳态定时器          | MS000-MS255   | -             | -             |                  |       |
| 保持型定时器          | TMR000-TMR255 | -             | -             |                  |       |
| 加计数器            | CU000-CU511   | -             | -             |                  |       |
| 环形计数器           | RCU000-RCU511 | -             | -             |                  |       |
| 加 / 减计数器        | CT000-CT511   | -             | -             |                  |       |
| 定时器计数器<br>(经过值) | -             | TC000-TC511   | -             |                  |       |
| 字内部输出           | -             | WR0000-WRC3FF | DR0000-DRC3FE |                  | Bit F |
| 网络链接区           | -             | WN0000-WN7FFF | DN0000-DN7FFE |                  | Bit   |

\*1 禁止写入

\*2 如下所示进行设置。

(例如)外部输入模块号1,插槽号2,内部模块位号34

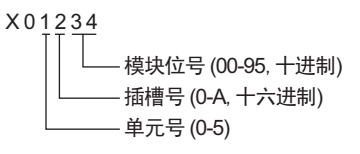

(例如)外部输入模块号1,插槽号2,内部模块字号3

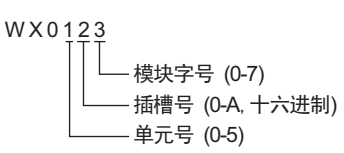

\*3 如下所示进行设置。

(例如)远程外部输入远程主站号 1,远程从站号 2,插槽号 3,内部模块位号 45

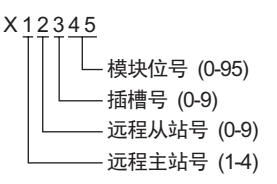

(例如)远程外部输入远程主站号 1,远程从站号 2,插槽号 3,内部模块字号 4

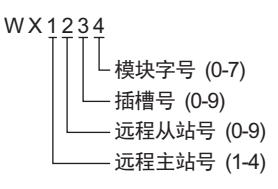

注释 • 可用类型和寄存器范围因使用的 CPU 而不同。使用前请务必查看各 CPU 的手册。

■ 使用链接时如何设置 CPU 地址

勾选"Use CPU Link"复选框。

使用 CPU 链接时,会在地址上添加和 "loop No." (回路号)和 "unit No." (单元号)。

| <i>巹</i> 输入地址     |    |    |     |      |    |   | 2   | × |
|-------------------|----|----|-----|------|----|---|-----|---|
| 控制器 / PLC PLC1    |    |    | _   |      | _  |   | -   | ] |
| 🔽 Using CPU Link  | WB |    | •   | 0000 | 00 |   |     |   |
| Loop No. Unit No. |    | Ba | ick |      |    | C | Clr |   |
| 1                 | А  | В  | С   |      | 7  | 8 | 9   |   |
|                   | D  | Е  | F   |      | 4  | 5 | 6   |   |
|                   |    |    |     |      | 1  | 2 | 3   |   |
|                   |    |    |     |      | 0  | E | nt  |   |
| ☑ 设为默认值           |    |    |     |      |    |   |     |   |

(例如) Loop No.: 1, Unit No.: 2

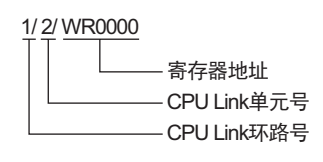

注释 • 有关系统数据区的信息,请参阅 GP-Pro EX 参考手册。 GP-Pro EX 参考手册 "LS 区 (Direct Access 方式)"

• 请参阅手册前言部分的符号说明表。

<sup>②予</sup> " 手册符号和术语 "

5.2 Web Controller 系列

| 寄存器名称           | 位地址                                                                     | 字地址                                                                     | 双字地址                                                              | 32 位    | 注释               |
|-----------------|-------------------------------------------------------------------------|-------------------------------------------------------------------------|-------------------------------------------------------------------|---------|------------------|
| 外部输入            | X0000-X0012<br>X1000-X1015<br>X2000-X2015<br>X3000-X3015<br>X4000-X4015 | WX030-WX031<br>WX100-WX104<br>WX200-WX204<br>WX300-WX304<br>WX400-WX404 | DX030<br>DX100-DX103<br>DX200-DX203<br>DX300-DX303<br>DX400-DX403 |         | *1               |
| 外部输出            | Y0100-Y0109<br>Y1016-Y1031<br>Y2016-Y2031<br>Y3016-Y3031<br>Y4016-Y4031 | WY40<br>WY105-WY107<br>WY205-WY207<br>WY305-WY307<br>WY405-WY407        | DY105-DY106<br>DY205-DY206<br>DY305-DY306<br>DY405-DY406          |         |                  |
| 内部输出            | R000-R7BF                                                               | -                                                                       | -                                                                 |         |                  |
| 特殊内部输出          | R7C0-R7FF                                                               | -                                                                       | -                                                                 |         |                  |
| 数据区             | M0000-M3FFF                                                             | WM000-WM3FF                                                             | DM000-DM3FE                                                       | [L / H] |                  |
| ON 延时定时器        | TD000 -TD255                                                            | -                                                                       | -                                                                 |         | *2               |
| 单次定时器           | SS000-SS255                                                             | -                                                                       | -                                                                 |         | *2               |
| 加计数器            | CU000-CU255                                                             | -                                                                       | -                                                                 |         | *2               |
| 加 / 减计数器        | CT000-CT255                                                             | -                                                                       | -                                                                 |         | *2*3             |
| 定时器计数器<br>(经过值) | -                                                                       | TC000-TC255                                                             | -                                                                 |         |                  |
| 字内部输出           | -                                                                       | WR0000-WRC3FF                                                           | DR0000-DRC3FE                                                     |         | *4<br>F          |
| 字特殊内部输出         |                                                                         | WRF000-WRF1FF                                                           | DRF000-DRF1FE                                                     |         | <sub>віt</sub> F |

\*1 禁止写入

\*2 需要在梯形图程序中定义各定时器或计数器。

- \*3 加 / 减计数器的上输入和下输入均由 CT 定义,但外接控制器的寄存器名称分别为 CTU、 CTD。 如需访问 CTU,请在外接控制器的梯形图程序中定义对应的 CTU 地址。类似地,如需访问 CTD,请 在外接控制器的梯形图程序中定义对应的 CTD 地址。
- \*4 对于 EH-WD10DR,字地址的地址范围是 [WR0000-WR3FFF],双字地址的地址范围是 [DR0000-DR3FFE]。

• 有关系统数据区的信息,请参阅 GP-Pro EX 参考手册。 注 释

<sup>@</sup>GP-Pro EX 参考手册 "LS 区 (Direct Access 方式)"

• 请参阅手册前言部分的符号说明表。

<sup>②</sup> "手册符号和术语 "

5.3 EHV 系列

□□□□□□ 可指定为系统区地址。

| 寄存器名称           | 位地址              | 字地址             | 双字地址            | 32 位             | 注释       |
|-----------------|------------------|-----------------|-----------------|------------------|----------|
| 外部输入            | X00000-X05A95    | WX0000-WX05A7   | DX0000-DX05A6   |                  | *1 *2    |
| 外部输出            | Y00000-Y05A95    | WY0000-WY05A7   | DY0000-DY05A6   |                  | *2       |
| 远程输入继电器         | X10000-X49A95    | WX1000-WX49A7   | DX1000-DX49A6   |                  | *1 *3 *4 |
| 远程输出继电器         | Y10000-Y49A95    | WY1000-WY49A7   | DY1000-DY49A6   |                  | *3 *4    |
| 扩展外部输入          | EX00000-EX5A7FF  | WEX0000-WEX5A7F | DEX0000-DEX5A7E |                  | *1       |
| 扩展外部输出          | EY00000-EY5A7FF  | WEY0000-WEY5A7F | DEY0000-DEY5A7E |                  |          |
| 内部输出            | R000-R7BF        | -               | -               |                  |          |
| 数据区             | M00000-M7FFFF    | WM0000-WM7FFF   | DM0000-DM7FFE   |                  |          |
| 第一 CPU 链接       | L00000-L03FFF    | WL0000-WL03FF   | DL0000-DL03FE   |                  |          |
| 第二 CPU 链接       | L10000-L13FFF    | WL1000-WL13FF   | DL1000-DL13FE   |                  |          |
| 第三 CPU 链接       | L20000-L23FFF    | WL2000-WL23FF   | DL2000-DL23FE   |                  |          |
| 第四 CPU 链接       | L30000-L33FFF    | WL3000-WL33FF   | DL3000-DL33FE   |                  |          |
| 第五 CPU 链接       | L40000-L43FFF    | WL4000-WL43FF   | DL4000-DL43FE   | [L / H]          |          |
| 第六 CPU 链接       | L50000-L53FFF    | WL5000-WL53FF   | DL5000-DL53FE   |                  |          |
| 第七 CPU 链接       | L60000-L63FFF    | WL6000-WL63FF   | DL6000-DL63FE   |                  |          |
| 第八 CPU 链接       | L70000-L73FFF    | WL7000-WL73FF   | DL7000-DL73FE   |                  |          |
| ON 延时定时器        | TD0000-TD2559    | -               | -               |                  |          |
| OFF 延时定时器       | TDN0000-TDN2559  | -               | -               |                  |          |
| 单次定时器           | SS0000-SS2559    | -               | -               |                  |          |
| 看门狗计时器          | WDT0000-WDT2559  | -               | -               |                  |          |
| 单稳态定时器          | MS0000-MS2559    | -               | -               |                  |          |
| 保持型定时器          | TMR0000-TMR2559  | -               | -               |                  |          |
| 加 / 减计数器        | CT000-CT511      | -               | -               |                  |          |
| 加计数器            | CU000-CU511      | -               | -               |                  |          |
| 环形计数器           | RCU000-RCU511    | -               | -               |                  |          |
| 定时器计数器<br>(经过值) | -                | TC0000-TC2559   | -               |                  |          |
| 字内部输出           | WR00000-WREFFFF  | WR0000-WREFFF   | DR0000-DREFFE   | [ <b>L / H</b> ] |          |
| 数据区             | WN000000-WN1FFFF | WN00000-WN1FFFF | DN00000-DN1FFFE |                  |          |

\*1 禁止写入

\*2 如下所示进行设置。

(例如)外部输入模块号 1,插槽号 2,内部模块位号 34

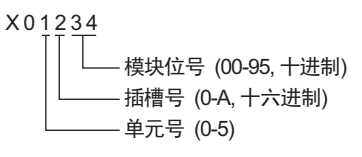

(例如)外部输入模块号1,插槽号2,内部模块字号3

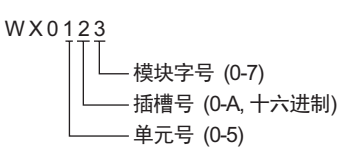

\*3 如下所示进行设置。

(例如)远程外部输入远程主站号 1,远程从站号 2,插槽号 3,内部模块位号 45

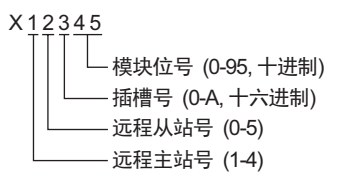

(例如)远程外部输入远程主站号 1,远程从站号 2,插槽号 3,内部模块字号 4

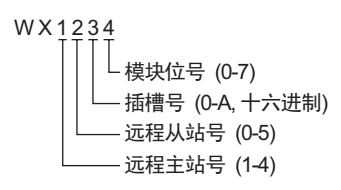

- \*4 当使用光纤远程通讯模块时,如下所示进行设置: (例如)主站号 1,从站号 2,插槽号 2,内部模块位号 45

(例如)主站号1,从站号2,插槽号2,内部模块字号4

| WX1 | 234                                                                               |
|-----|-----------------------------------------------------------------------------------|
|     | ↓ 模块字号 (0-7)<br>▲ 插槽号。EH-ORML旁边的插槽为0。(0-A, 十六进制)<br>↓ 从站号 (0-9)<br>★ ★ ★ 목 (4, 4) |
|     | —————————————————————————————————————                                             |

#### ■ 当使用 CPU 链接时

勾选 "Use CPU Link"复选框。

使用 CPU 链接时,会在地址上添加和 "loop No." (回路号)和 "unit No." (单元号)。

| <i>≨</i> 着入地址     |    |    |     |     |    |   |     | × |
|-------------------|----|----|-----|-----|----|---|-----|---|
| 控制器 / PLC PLC1    |    |    |     |     |    |   | -   | ] |
| 🔽 Using CPU Link  | WB |    | •   | 000 | 00 |   |     |   |
| Loop No. Unit No. |    | Ba | ack |     |    | C | Clr |   |
| 1                 | А  | В  | С   |     | 7  | 8 | 9   |   |
|                   | D  | Е  | F   |     | 4  | 5 | 6   |   |
|                   |    |    |     |     | 1  | 2 | 3   |   |
|                   |    |    |     |     | 0  | E | nt  |   |
| ☑ 设为默认值           |    |    |     |     |    |   |     |   |

(例如) Loop No.: 1, Unit No.: 2

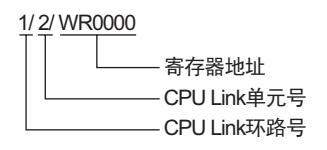

注释
 ・ 有关系统数据区的信息,请参阅 GP-Pro EX 参考手册。
 ③ GP-Pro EX 参考手册 "LS 区 (Direct Access 方式)"
 ・ 请参阅手册前言部分的符号说明表。

<sup>②</sup> "手册符号和术语 "

# 6 寄存器和地址代码

在数据显示器中选择"控制器类型和地址"时,请使用寄存器代码和地址代码。

## 6.1 H/EH-150/MICRO-EH 系列

| 寄存器             | 寄存器名称 | 寄存器代码<br>(HEX) | 地址代码 |
|-----------------|-------|----------------|------|
| 输入继电器           | Х     | 0080           | 字地址  |
|                 | WX    |                | 字地址  |
|                 | DX    | 0020           | 字地址  |
|                 | Y     | 0081           | 字地址  |
| 输出继电器           | WY    |                | 字地址  |
|                 | DY    | 0021           | 字地址  |
|                 | М     | 0082           | 字地址  |
| 数据区             | WM    |                | 字地址  |
|                 | DM    | 0022           | 字地址  |
|                 | L     | 0083           | 字地址  |
| CPU 链接          | WL    |                | 字地址  |
|                 | DL    | 0023           | 字地址  |
| 定时器计数器<br>(经过值) | TC    | 0060           | 字地址  |
| 字内部输出           | WR    | 0000           | 字地址  |
|                 | DR    | 0024           | 字地址  |
| 网络链接区           | WN    | 0001           | 字地址  |
|                 | DN    | 0025           | 字地址  |

# 6.2 Web Controller 系列

| 寄存器              | 寄存器名称 | 寄存器代码<br>(HEX) | 地址代码 |
|------------------|-------|----------------|------|
| 外部输入             | Х     | 0080           | 字地址  |
|                  | WX    |                | 字地址  |
|                  | DX    | 0020           | 字地址  |
| 外部输出             | Y     | 0081           | 字地址  |
|                  | WY    |                | 字地址  |
|                  | DY    | 0021           | 字地址  |
| 内部输出             | М     | 0082           | 字地址  |
|                  | WM    |                | 字地址  |
|                  | DM    | 0022           | 字地址  |
| 定时器计数器<br>(经过值)  | TC    | 0060           | 字地址  |
| 字内部输出<br>字特殊内部输出 | WR    | 0000           | 字地址  |
|                  | DR    | 0024           | 字地址  |

# 6.3 EHV 系列

| 寄存器    | 寄存器名称 | 寄存器代码<br>(HEX) | 地址代码 |
|--------|-------|----------------|------|
| 外部输入   | Х     | 0000           | 字地址  |
|        | WX    | 0000           | 字地址  |
|        | DX    | 0020           | 字地址  |
|        | Y     | 0001           | 字地址  |
| 外部输出   | WY    | 0001           | 字地址  |
|        | DY    | 0021           | 字地址  |
|        | EX    | 0004           | 字地址  |
| 扩展外部输入 | WEX   | 0004           | 字地址  |
|        | DEX   | 0026           | 字地址  |
|        | EY    | 0085           | 字地址  |
| 扩展外部输出 | WEY   |                | 字地址  |
|        | DEY   | 0027           | 字地址  |
|        | М     | 0082           | 字地址  |
| 数据区    | WM    |                | 字地址  |
|        | DM    | 0022           | 字地址  |
|        | L     | 0083           | 字地址  |
| CPU 链接 | WL    |                | 字地址  |
|        | DL    | 0023           | 字地址  |
| 字内部输出  | WR    | 0000           | 字地址  |
|        | DR    | 0024           | 字地址  |
| 数据区    | WN    | 0001           | 字地址  |
|        | DN    | 0025           | 字地址  |
|        | TC    | 0060           | 字地址  |

# 7 错误消息

错误消息在人机界面上显示如下:"代码:控制器名称:错误消息(错误发生位置)"。各描述如下所示。

| 项目     | 要求                                                                                                    |
|--------|----------------------------------------------------------------------------------------------------|
| 代码     | 错误代码。                                                                                                    |
| 控制器名称  | 发生错误的外接控制器的名称。控制器名称是由 GP-Pro EX 设置的外接控制器的<br>名称。 ( 初始设置为 [PLC1])                                              |
| 错误消息   | 显示与错误相关的消息。                                                                                                   |
| 错误发生位置 | 显示发生错误的外接控制器的 IP 地址或寄存器地址,或者从外接控制器接收到的<br>错误代码。                                                               |
|        | 注 释<br>• IP 地址显示为: "IP 地址 (十进制): MAC 地址 (十六进制)"。<br>• 寄存器地址显示为: "地址:寄存器地址"。<br>• 收到的错误代码显示为: "[十六进制数,十六进制数]"。 |

错误消息显示示例

"RHAA035: PLC1: Error has been responded for device write command (Error Code: [02H,02H])"

注 释 • 有关错误代码的更多详情,请参阅所用外接控制器的手册。 • 有关驱动程序常见错误消息的详情,请参阅"维护/故障排除手册"中的"与人机界面相 关的错误"。

#### ■ 特定于驱动程序的错误代码

错误代码用分隔的 2 字节代码发送

示例:

| 回复命令 | 返回代码 | 显示错误       |
|------|------|------------|
| 01   | 07   | 01,07      |
|      |      | <b>† †</b> |
|      |      |            |

| 错误代码  | 描述            |
|-------|---------------|
| 01,05 | 请求的点数超过了指定范围。 |
| 01,06 | 指定的寄存器不存在。    |
| 01,07 | 指定的寄存器地址超出范围。 |

注 释

• 有关收到的错误代码的更多详情,请参阅外接控制器的手册。